# SafeNet Network HSM 7.0

**REST API User Guide** 

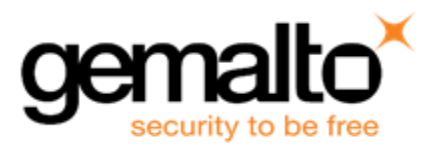

#### **Document Information**

| Product Version      | 7.0            |
|----------------------|----------------|
| Document Part Number | 007-013576-002 |
| Release Date         | 02 June 2017   |

#### **Revision History**

| Revision | Date         | Reason          |
|----------|--------------|-----------------|
| А        | 02 June 2017 | Initial release |

#### Trademarks, Copyrights, and Third-party Software

Copyright 2001-2017 Gemalto. All rights reserved. Gemalto and the Gemalto logo are trademarks and service marks of Gemalto and/or its subsidiaries and are registered in certain countries. All other trademarks and service marks, whether registered or not in specific countries, are the property of their respective owners.

### Disclaimer

All information herein is either public information or is the property of and owned solely by Gemalto and/or its subsidiaries who shall have and keep the sole right to file patent applications or any other kind of intellectual property protection in connection with such information.

Nothing herein shall be construed as implying or granting to you any rights, by license, grant or otherwise, under any intellectual and/or industrial property rights of or concerning any of Gemalto's information.

This document can be used for informational, non-commercial, internal, and personal use only provided that:

- The copyright notice, the confidentiality and proprietary legend and this full warning notice appear in all copies.
- This document shall not be posted on any publicly accessible network computer or broadcast in any media, and no modification of any part of this document shall be made.

Use for any other purpose is expressly prohibited and may result in severe civil and criminal liabilities.

The information contained in this document is provided "AS IS" without any warranty of any kind. Unless otherwise expressly agreed in writing, Gemalto makes no warranty as to the value or accuracy of information contained herein.

The document could include technical inaccuracies or typographical errors. Changes are periodically added to the information herein. Furthermore, Gemalto reserves the right to make any change or improvement in the specifications data, information, and the like described herein, at any time.

Gemalto hereby disclaims all warranties and conditions with regard to the information contained herein, including all implied warranties of merchantability, fitness for a particular purpose, title and non-infringement. In no event shall Gemalto be liable, whether in contract, tort or otherwise, for any indirect, special or consequential damages or any damages whatsoever including but not limited to damages resulting from loss of use, data, profits, revenues, or customers, arising out of or in connection with the use or performance of information contained in this document.

Gemalto does not and shall not warrant that this product will be resistant to all possible attacks and shall not incur, and disclaims, any liability in this respect. Even if each product is compliant with current security standards in force on the date of their design, security mechanisms' resistance necessarily evolves according to the state of the art in security

and notably under the emergence of new attacks. Under no circumstances, shall Gemalto be held liable for any third party actions and in particular in case of any successful attack against systems or equipment incorporating Gemalto products. Gemalto disclaims any liability with respect to security for direct, indirect, incidental or consequential damages that result from any use of its products. It is further stressed that independent testing and verification by the person using the product is particularly encouraged, especially in any application in which defective, incorrect or insecure functioning could result in damage to persons or property, denial of service, or loss of privacy.

# CONTENTS

| PREFACE About This Document             | 5  |
|-----------------------------------------|----|
| Customer Release Notes                  | 5  |
| Audience                                |    |
| Document Conventions                    |    |
| Notes                                   |    |
| Cautions                                | 6  |
| Warnings                                | 6  |
| Command Syntax and Typeface Conventions | 6  |
| Support Contacts                        | 7  |
| 1 Overview                              | 8  |
| 2 Installation                          | 10 |
|                                         |    |
| 3 The REST API Client                   | 12 |
| Sample Workflow                         |    |
| Using the REST API Client               | 13 |
| Login                                   | 14 |
| Commands                                |    |
| Service                                 | 22 |
| Appliance                               |    |
| Custom IO                               |    |
| Options                                 |    |
| Macros                                  |    |
| Using the Web Client                    |    |
| Custom IO                               |    |
| HSM                                     | 40 |
| Tasks                                   | 43 |
| Service                                 | 44 |
| Config                                  |    |
| Appliance                               |    |
| 4 Using the REST API                    |    |
| Setting up NTLS                         | 52 |
| Setting up STC                          | 5Z |
| Setting up Public-Key Authentication    |    |
|                                         |    |

# **PREFACE** About This Document

This document describes how to begin using the REST API and introduces a Python client development tool that promotes its automation. It contains the following chapters:

- "Overview" on page 8
- "Installation" on page 10
- "The REST API Client" on page 12
- "Using the REST API" on page 52

This preface also includes the following information about this document:

- "Customer Release Notes" below
- "Audience" below
- "Document Conventions" below
- "Support Contacts" on page 7

For information regarding the document status and revision history, see "Document Information" on page 2.

# **Customer Release Notes**

The customer release notes (CRN) provide important information about this release that is not included in the customer documentation. It is strongly recommended that you read the CRN to fully understand the capabilities, limitations, and known issues for this release. You can view or download the latest version of the CRN for this release at the following location:

http://www.securedbysafenet.com/releasenotes/luna/crn\_luna\_rest\_api\_5-0-0.pdf.

# Audience

This document is intended for personnel responsible for maintaining your organization's security infrastructure. This includes Luna HSM users and security officers, key manager administrators, and network administrators.

All products manufactured and distributed by Gemalto are designed to be installed, operated, and maintained by personnel who have the knowledge, training, and qualifications required to safely perform the tasks assigned to them. The information, processes, and procedures contained in this document are intended for use by trained and qualified personnel only.

It is assumed that the users of this document are proficient with security concepts.

# **Document Conventions**

This document uses standard conventions for describing the user interface and for alerting you to important information.

## Notes

Notes are used to alert you to important or helpful information. They use the following format:

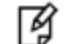

Note: Take note. Contains important or helpful information.

# Cautions

Cautions are used to alert you to important information that may help prevent unexpected results or data loss. They use the following format:

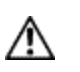

**CAUTION:** Exercise caution. Contains important information that may help prevent unexpected results or data loss.

# Warnings

Warnings are used to alert you to the potential for catastrophic data loss or personal injury. They use the following format:

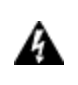

WARNING! Be extremely careful and obey all safety and security measures. In this situation you might do something that could result in catastrophic data loss or personal injury.

# **Command Syntax and Typeface Conventions**

| Format                                          | Convention                                                                                                    |
|-------------------------------------------------|----------------------------------------------------------------------------------------------------|
| bold                                            | <ul> <li>The bold attribute is used to indicate the following:</li> <li>Command-line commands and options (Type dir /p.)</li> <li>Button names (Click Save As.)</li> <li>Check box and radio button names (Select the Print Duplex check box.)</li> <li>Dialog box titles (On the Protect Document dialog box, click Yes.)</li> <li>Field names (User Name: Enter the name of the user.)</li> <li>Menu names (On the File menu, click Save.) (Click Menu &gt; Go To &gt; Folders.)</li> <li>User input (In the Date box, type April 1.)</li> </ul> |
| italics                                         | In type, the italic attribute is used for emphasis or to indicate a related document. (See the <i>Installation Guide</i> for more information.)                                                                                                    |
| <variable></variable>                           | In command descriptions, angle brackets represent variables. You must substitute a value for command line arguments that are enclosed in angle brackets.                                                                                                    |
| [ <b>optional</b> ]<br>[ <optional>]</optional> | Represent optional <b>keywords</b> or <variables> in a command line description. Optionally enter the keyword or <variable> that is enclosed in square brackets, if it is necessary or desirable to complete the task.</variable></variables>                                                                                                    |

| Format                                         | Convention                                                                                                    |
|------------------------------------------------|----------------------------------------------------------------------------------------------------|
| { <b>a b c</b> }<br>{ <a> <b> <c>}</c></b></a> | Represent required alternate <b>keywords</b> or <variables> in a command line description. You must choose one command line argument enclosed within the braces. Choices are separated by vertical (OR) bars.</variables> |
| [ <b>a b c</b> ]<br>[ <a> <b> <c>]</c></b></a> | Represent optional alternate keywords or variables in a command line description. Choose one command line argument enclosed within the braces, if desired. Choices are separated by vertical (OR) bars.                   |

# **Support Contacts**

If you encounter a problem while installing, registering or operating this product, please make sure that you have read the documentation. If you cannot resolve the issue, please contact your supplier or Gemalto support. Gemalto support operates 24 hours a day, 7 days a week. Your level of access to this service is governed by the support plan arrangements made between Gemalto and your organization. Please consult this support plan for further information about your entitlements, including the hours when telephone support is available to you.

#### Table 1: Technical support contacts

| Contact method                       | Contact                                                                                                    |                 |  |  |  |
|--------------------------------------|----------------------------------------------------------------------------------------------------|-----------------|--|--|--|
| Address                              | Gemalto<br>4690 Millennium Drive<br>Belcamp, Maryland 21017<br>USA                                                                                                    |                 |  |  |  |
| Phone                                | United States (800) 545-6608, (410) 931-7520                                                                                                    |                 |  |  |  |
|                                      | Australia and New Zealand                                                                                                    | +1 410-931-7520 |  |  |  |
|                                      | China (86) 10 8851 9191                                                                                                    |                 |  |  |  |
|                                      | France         0825 341000                                                                                                    |                 |  |  |  |
|                                      | Germany 01803 7246269                                                                                                    |                 |  |  |  |
|                                      | India +1 410-931-7520                                                                                                    |                 |  |  |  |
|                                      | United Kingdom 0870 7529200, +1 410-931-7520                                                                                                    |                 |  |  |  |
| Web                                  | www.safenet-inc.com                                                                                                    |                 |  |  |  |
| Support and Downloads                | www.safenet-inc.com/support<br>Provides access to the Gemalto Knowledge Base and quick downloads for<br>various products.                                                                                                   |                 |  |  |  |
| Technical Support Customer<br>Portal | https://serviceportal.safenet-inc.com<br>Existing customers with a Technical Support Customer Portal account can log in<br>to manage incidents, get the latest software upgrades, and access the SafeNet<br>Knowledge Base. |                 |  |  |  |

# 1 Overview

In addition to the long-standing Luna shell, administrators now have the ability to use a representational state transfer application programming interface — REST-ful API — to configure and query the appliance.

The REST API's advantage is its lightweight architecture. It is a simple mechanism that allows communication between SafeNet Network HSMs, servers, and applications. The REST API uses verb requests to retrieve, create, update, delete, and send data, as shown in "Connections facilitated by REST API" below.

The REST API client allows the user to perform these tasks all in one place, and serves as an organized demo application that helps users understand how the REST API works. It can be used as an alternate reference tool to the more comprehensive *REST API Command Reference* guide. It is particularly useful in program writing, as the REST architecture automates some of the manual work that had to be done in the Luna shell.

## **REST API Architecture**

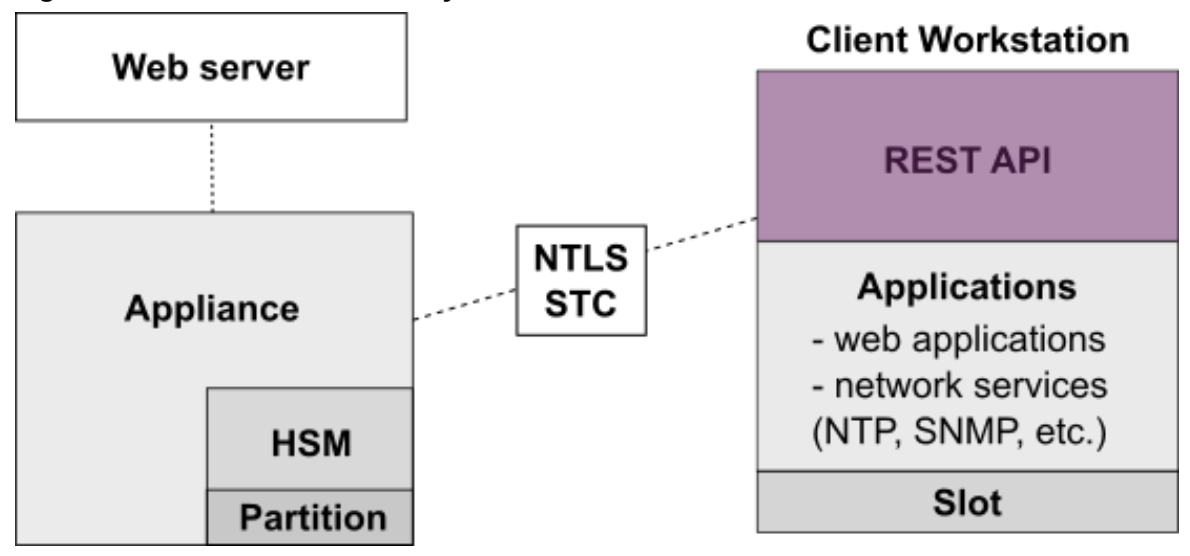

Figure 1: Connections facilitated by REST API

The function of the REST API is to facilitate communications between different appliances, servers, and applications. The REST API client allows users to do this all from one place and automates some of the manual work that had to be done when implementing the same operations in the Luna shell.

## **Secure Model**

The REST API uses security protocols to ensure protection from malicious attacks while communicating sensitive information.

An open source cryptography library, OpenSSL, is used to implement SSL (Secure Sockets Layer) and TLS (Transport Security Layer) protocols to protect your data. SSL certificates are signed so that you can verify their source. Access to

the REST API's operations is controlled through role-based authentication, to ensure that only authorized personnel can perform potentially destructive operations. Additionally, PKI authentication acts as a trusted party that validates the identity of individuals, computers, and other machines.

Data entry is limited. Early validation safeguards the server against the entry of rogue data. Likewise, the number of ciphers that can be entered is limited to prevent non-secure ciphers from intruding.

# 2 Installation

To use the REST API, appropriate resources need to be installed on both the appliance side and the client side. This section includes requirements and instructions for installation.

- "Requirements" below
- "Appliance-Side Installation" below
- "Client-Side Installation" on the next page

## **Requirements**

To install the API, you require the following components:

- A SafeNet Network HSM appliance with software version 6.2 or higher
- The REST API secure package
- A workstation that has the SafeNet HSM client installed

# **Appliance-Side Installation**

Follow these steps to install and configure the API on your appliance.

1. Upgrade your appliance to version 6.2 or higher. Older versions of the SafeNet Network HSM do not support the REST API feature.

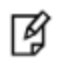

**Note:** Instructions on how to upgrade your appliance can be found in the *SafeNet Network HSM Administration Guide*.

- 2. Reboot your appliance for the changes to take effect.
- 3. Install the REST API secure package update.
- 4. Transfer the secure package to the appliance via SCP/PSCP as an Admin or Operator user. See the *SafeNet Network HSM Utilities Reference Guide* for details on how to use SCP/PSCP.
- 5. Login to your HSM as Security Officer (SO) with the command hsm login.
- 6. Apply the package update for the REST API with the command package update rest-api-<version> -auth <authcode> where <version> is the REST API version you are using, and <authcode> is the code provided alongside your secure package download. Ensure that the same user who transferred the secure package applies the package update (i.e., the Admin or Operator user from step 4).
- 7. Set the REST API service to use a network port with webserver bind.
- 8. Enable the web server with the command webserver enable.
- 9. Generate a certificate with the command webserver certificate generate -keytype rsa.

Note: It is recommended that you use the RSA algorithm for this cryptographic operation.

10. Restart the service and test that the REST API is operational.

You may now begin using the API.

R

### **Client-Side Installation**

It is assumed that you have the SafeNet HSM client installed and configured at your workstation. If not, please refer to the SafeNet Network HSM Installation Guide.

Use a service like NTLS or STC to connect to your HSM or partition in order to perform administrative and transformative operations.

#### **Python Client Tool**

The client tool's purpose is to showcase the basic functions of the REST API in an organized format. It is an easy-tofollow development tool that acts as an interactive API call repository for those getting to know the API.

You can use the client by referring to the sample code provided to you in the client.zip file.

# **3** The REST API Client

The REST API client primarily serves as a test tool for interactions between the REST framework and communicating appliances. It is especially useful for new users .

The client is organized to make running calls simple. It automates some of the more time-consuming mechanisms associated with manual queries, making REST interactions efficient. The client's clear and minimalistic layout allows new users to easily interact with the API, but keeps a custom query tab for those more familiar with its resources.

Calls are grouped under tabs representing different services a user may communicate with. User requests and responses are tracked in an output window at the bottom of the interface, making it easy to parse output and make decisions.

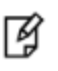

**Note:** Detailed structural information and schemata of the resources referenced in this document can be found in the *RESTAPI Command Reference* documentation.

This section outlines the following:

- "Sample Workflow" below
- "Using the REST API Client" on the next page

# **Sample Workflow**

A high-level workflow example in the REST API client is provided in this section.

Some basic operations you can perform with the REST API client include:

- Logging in to an HSM or partition directly or remotely,
- PED authentication and operation,
- Automation of services running with the REST API,
- Configuration and management of the appliance and other elements,
- Basic auditing and tracking, and
- Connection testing.

Each tab in the user interface contains corresponding resources and an output window at the bottom for tracking and parsing query results. For more complex or custom resource queries, a **Custom IO** tab is also included.

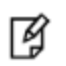

**Note:** Detailed structural information and schemata of the resources referenced in this document can be found in the *RESTAPI Command Reference* documentation.

# **Getting Started**

Figure 1: Workflow

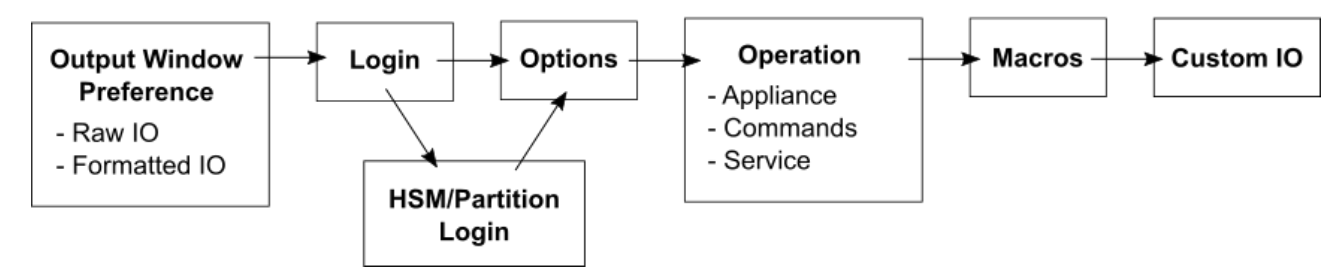

- 1. Choose **Raw IO** or **Formatted IO** from the output window at the bottom of the client to view the records of your requests and responses according to your preference.
  - Raw IO shows you your request input and output result. It turns green when a query is successful, and red when unsuccessful.
  - Formatted IO only shows the output result from your query, in an organized formatted view.
- 2. Login to your appliance to authenticate to the REST API. Depending on your permissions and what you wish to do with the REST API, you may also have to login to an HSM or partition.
- 3. Set your preferences for using the REST API in the **Options** tab.
- 4. Perform operations with your appliance, HSM (or partition), or services by using commands from their respective tabs.
  - Appliance tab: If you are not logged in to an HSM or partition, your commands are limited to configuration and logging from the **Appliance** tab.
  - Commands tab: Handles HSM or partition operations. If you are using PED-based authentication, connect to your PED. HSM or partition command control will be passed to the PED.
  - Service tab: If you are running any services alongside the REST API, commands to configure, start, stop, and set global preferences for them will be found here.
- If you want to automate some parts of your operations with the REST API, use or create a macro instruction file in the Macros tab. Similarly, if you want to keep a log of steps you complete in a long process so that you can refer to it later, having a macro file is useful.
- 6. Once you become familiar with the fundamental resources available in the REST API client, use the **Custom IO** tab to customize your requests or input resources not available as client buttons.

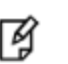

**Note:** A complete list of resources you can query with the REST API can be found in the *REST API Command Reference* documentation.

# **Using the REST API Client**

The REST API client opens alongside a Python command window that tracks the usage of the client, as seen in "User Interface" on the next page.

#### Figure 1: User Interface

| 👶 C:\Python27\python.exe                                                                                                    |                                                                       | 74 Common Platform                                          | REST Client Build: 11 | L1 Buildtime: 2016- | -05-08 19:42:56.2008 | 62             |
|----------------------------------------------------------------------------------------------------|-----------------------------------------------------------------------|-------------------------------------------------------------|-----------------------|---------------------|----------------------|----------------|
| ng made. Adding certificate verification is strongly advised. See:<br>b3.readthedocs.org/en/latest/security.html<br>InsecureRequestWarning)<br>('Content-Length': '0', 'Encoding': 'base64', 'Set-Cookie': 'SESSIO<br>-8f90-489c-8798-d48535e7c784; path=/: HttpOnly', 'Access-Control-Al<br>ls': 'true', 'Access-Control-Allow-Origin': 'x', 'Content-Type': 'a<br>on') | https://urlli<br>I<br>N_ID=92d91811<br>Low-Credentia<br>oplication/js | Login Comman<br>API PASSWORD LOG<br>Server URL<br>User Name | ds Service Appliance  | :8443               | Custom IO            | OPTIONS Macros |
| C:\Python27\lib\site-packages\requests-2.10.0-py2.7.egg\requests\pa<br>3\connectionpool.py:821: InsecureRequestWarning: Unverified HTTPS r<br>ng made. Adding certificate verification is strongly advised. See:<br>b3_readthedocs.org/en/latest/security.html                                                                                                    | ckages∖urllib<br>equest is bei<br>https://urlli                       | HSM LOGIN PARTITI                                           | ********* ON LOGIN    | Pala                | Login                | Logout         |
| InsecureRequestWarning)<br>{'Access-Control-Allow-Origin': '*', 'Content-Type': 'application/j                                                                                                    | son', 'Conten                                                         | Password ***                                                | *****                 | Ped                 | so<br>1              |                |
| t-Length': '74', 'Access-Control-Allow-Credentials': 'true')<br>("hsms":[("id":"155532", "label":"myhsm","url":"/api/lunasa/h5ms/155                                                                                                    | e')<br>a/hsms/155532"}]}                                              | Login                                                       | Logout                | Indirect Challe     | enge Ir              | direct Login   |
| C:\ryunna2\linbasterpackages\requests2.10.0pg2.1.egg\requestsp2<br>3\connectionpool.py:b21: InsecureRequestWarning: Unverified HTTPS r<br>ng made. Adding certificate verification is strongly advised. See:<br>b3 readthedres.ncr/listert/cerustu.btm1                                                                                                    | equest is bei<br>https://urlli                                        |                                                             | Import Key            | Get Certificat      | te Gene              | rate Response  |
| InsecureRequestWarning)<br>('Access-Control-Allow-Origin': '*', 'Content-Type': 'application/j<br>t-Length': '17', 'Access-Control-Allow-Credentials': 'true')<br>("partitions":[])                                                                                                    | son', 'Conten                                                         | RawlO Format                                                | ted IO<br>-Request    |                     |                      | Clear          |
|                                                                                                    |                                                                       | Headers:<br>{'Content-Type'                                 | : 'application/vnd.sa | fenetinc.lunas      | a+json;versio        | n='}           |
|                                                                                                    |                                                                       | Payload:<br>{}<br><br>Code:                                 | -Result               |                     |                      | <u>.</u>       |

Along the top of the client dialog box are tabs containing clusters of commands the REST API can perform. Underneath each tab are buttons and prompts for information related to the commands. Clicking on a button will run its corresponding resource and generate a response. Some commands will open dialog boxes, prompting you for more information.

Along the bottom of the client box is an output window that displays the code equivalent of your input requests and output results. It tracks all of your client actions, and can be cleared at any time by pressing the **Clear** button. Which tab you use to monitor your actions is up to you.

- **Raw IO** shows you your request (input) and result (output). The tab turns green when a query is successful, and red when unsuccessful.
- Formatted IO only shows the result (output) of your query, but does so in an organized view.

The REST API client is compatible with all versions of the API. By default, it uses the most recent version but it is possible to use a previous one without issues. You can change versions globally in the **Options** tab or per call in the **Custom IO** tab.

Comprehensive descriptions of each tab and its contents are contained in the following:

- "Login" below
- "Commands" on page 17
- "Service" on page 22
- "Appliance" on page 29
- "Custom IO" on page 32
- "Options" on page 33
- "Macros" on page 35

# Login

To begin using the REST API, you must first login.

The client provides several different login options under the Login tab. The top two options, API Password Login and API Cert Login, login to the API on the appliance you are using. API Password Login uses password-based authentication, while API Cert Login uses a certificate.

#### To login:

- 1. Fill in the Server URL box with your IP address.
- 2. Type your user name into the User Name box. The default user is admin (Administrator).
- 3. Type your password or load your certificate, depending on which option you are using.
- 4. Click Login.

If you are successful, the **Raw IO** tab at the bottom will turn green. If you are using the **Formatted IO** tab to track your outputs, you receive a success response. See "Login" on the previous page

If you are unsuccessful, the **Raw IO** tab will turn red and return an error. The **Formatted IO** tab will fail to populate with defined values, returning an error.

| 7 Common Platform REST Client Build: 111 Buildtime: 2016-05-08 19:42:56.200862                                                                                                    |                                     |           |         |                  |                |      |        |              |        |
|----------------------------------------------------------------------------------------------------|-------------------------------------|-----------|---------|------------------|----------------|------|--------|--------------|--------|
| Login C                                                                                                    | Comm                                | ands      | Service | ervice Appliance |                | Cus  | tom IO | OPTIONS      | Macros |
| API PASSV                                                                                                    | API PASSWORD LOGIN API CERT LOGIN   |           |         |                  |                |      |        |              |        |
| Ser                                                                                                    | Server URL https://123.12.1.12:8443 |           |         |                  |                |      |        |              |        |
| Use                                                                                                    | er Nai                              | me        | admin   |                  |                | -    |        |              |        |
| Pa                                                                                                    | asswo                               | rd        | *****   | *                |                | L    | ogin   | Log          | gout   |
| HSM LOG                                                                                                    | IN PAR                              | TITION LO | DGIN    |                  |                |      |        |              |        |
| Hsm S                                                                                                    | erial                               | 123123    | 3       |                  | Role           |      | so     |              |        |
| Passw                                                                                                    | vord                                | ******    | ŧ       |                  | Ped            |      | 1      |              |        |
| Logi                                                                                                    | in                                  |           | Logo    | but              | Indirect Chall | enge |        | Indirect Log | jin    |
|                                                                                                    |                                     |           |         |                  |                |      |        |              |        |
| Exp                                                                                                    | ort Ke                              | ey        | Impo    | ort Key          | Get Certifica  | te   | Gen    | erate Resp   | onse   |
| RawlO                                                                                                    | RawIO Formatted IO                  |           |         |                  |                |      |        |              |        |
| Code:<br>200<br>Headers:<br>{'Access-Control-Allow-Origin': '*', 'Content-Type': 'application/json', 'Cont<br>ent-Length': '17', 'Access-Control-Allow-Credentials': 'true'}<br>Data:<br>{"partitions": []} |                                     |           |         |                  |                |      |        |              |        |
|                                                                                                    |                                     |           |         |                  |                |      |        |              |        |

Figure 1: Login Tab showing successful login on Raw IO

To perform any commands with the REST API, you must first login to the appliance.

The tabs underneath **API Password Login** and **API Cert Login** are for logging in to your HSM or partition. Login to your HSM or partition is required only if you are authorized to use those elements.

For detailed instructions for logging in to the appliance and/or your HSM or partition, see:

- "Appliance Login" below
- "HSM or Partition Login" below

## **Appliance Login**

Appliance login is always required to use the REST API. However, appliance login alone restricts you to commands that manage your appliance.

#### **API Password Login**

If you are using password-based authentication with your appliance, use this method.

Input your IP address, username, and password. Click Login.

When you are finished using the REST API, or if you need to login to a different server or as a different user, click **Logout**.

#### **API Cert Login**

If you want to login using a certificate, use this method.

- 1. Input your IP address and username.
- 2. Generate a new certificate by clicking Generate Cert.
- 3. Once your certificate has been successfully generated, click Load Cert to specify the path to the certificate.
- 4. Click Upload Cert to establish and accept the certificate's association with the specified user (User Name).
- 5. Once an association is established, click **Login** to communicate this information to the server and secure the relationship.

When you are finished using the REST API, or if you need to login to a different server or as a different user, click **Logout**.

## **HSM or Partition Login**

You must login to your HSM or partition if you want to make full use of the REST API.

#### **HSM Login**

There are two ways to login, depending on how you typically access your HSM.

- If you have direct access to your HSM and are using password-based authentication, input your HSM serial number and password. Click **Login**.
- If you have indirect access to your HSM via PED, input your user role and PED identifier number. Use 0 if you are using local PED; 1 or greater for remote PED. Click **Indirect Login**. Use the PED to complete your login.

When you are finished using the REST API, or if you need to login to a different server or as a different user, click **Logout**.

#### **Partition Login**

There are two ways to login, depending on how you typically access your partition.

- If you have direct access to your partition on an HSM and are using password-based authentication, input your partition serial number and password. Click **Login**.
- If you have indirect access to your partition via PED, input your user role and PED identifier number. Use 0 if you are using local PED; 1 or greater for remote PED. Click **Indirect Login**. Use the PED to complete your login.

When you are finished using the REST API, or if you need to login to a different server or as a different user, click **Logout**.

#### Indirect

If you want to indirectly authenticate to your HSM by way of another HSM, this is the method to use.

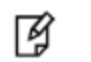

**Note:** This method requires two HSMs and is typically only used to perform an unattended login to a farm of HSMs.

Below, "Admin HSM" refers to the HSM you have direct access to; "Target HSM" refers to the target HSM that you are authenticating indirectly.

- 1. Login as co (crypto officer) to the partition on the Admin HSM that contains the indirect login key you wish to use.
- 2. Click Export Key to get the key from the Admin HSM.
- 3. Login as so (security officer) to the Target HSM.
- 4. Click Import Key to load the indirect login key onto the Target HSM. Logout of the Target HSM when finished.
- 5. Click Get Certificate to obtain the certificate needed for indirect login.
- 6. Click **Indirect Challenge** to get the indirect login challenge from the Admin HSM.
- 7. Click Generate Response to generate the indirect login response needed to communicate with the Target HSM.
- 8. Finally, click Indirect Login to indirectly login as so (security officer) to the Target HSM.

When you are finished using the REST API, or if you need to login to a different server or as a different user, click **Logout**.

# Commands

The **Commands** tab contains most of the operations you will be performing with the REST API. The **Defaults** section running along the top contains the HSM and partition serial numbers you entered on the **Login** tab (see"Commands" above). If you wish to use a different HSM or partition, change these values.

| 🌃 Common Platform REST Client Build: 111 Buildtime: 2016-05-08 1 💶 💷 🗮 🌉        |                                                           |        |                   |                  |       |  |
|---------------------------------------------------------------------------------|-----------------------------------------------------------|--------|-------------------|------------------|-------|--|
| Login Comm                                                                      | Login Commands Service Appliance Custom IO OPTIONS Macros |        |                   |                  |       |  |
| DEFAULTS                                                                        |                                                           |        |                   |                  |       |  |
| HSM Serial 12                                                                   | 23123                                                     | Pa     | rtition Serial 12 | 3123             |       |  |
| HSM PARTITION                                                                   | PED                                                       |        |                   |                  |       |  |
| List                                                                            | Info                                                      | Upgrad | de Firmware       | Rollback Firmwar | e     |  |
| Set Policy                                                                      | Apply Update                                              | I      | nitialize         | Zeroize          |       |  |
| List Roles                                                                      | Get Role                                                  | Set    | Password          | Factory Reset    | Reset |  |
| TASKS                                                                           | 1                                                         |        |                   | 1                |       |  |
| List                                                                            | Kick Start                                                | t      | Result            | Delete All       |       |  |
| RawIO Form                                                                      | natted IO                                                 |        |                   | (                | Clear |  |
| Payload:                                                                        |                                                           |        |                   |                  |       |  |
| Result                                                                          |                                                           |        |                   |                  |       |  |
| Code:                                                                           |                                                           |        |                   |                  |       |  |
|                                                                                 |                                                           |        |                   |                  |       |  |
| Headers:<br>(ProtocolError('Connection aborted.', error(10054, 'An existing con |                                                           |        |                   |                  |       |  |
| nection was forcibly closed by the remote host')),)                             |                                                           |        |                   |                  |       |  |
|                                                                                 |                                                           |        |                   |                  | -     |  |

#### Figure 1: Commands Tab showing an error on Raw IO

#### To perform a command:

- 1. Specify the HSM or partition you want to operate on by entering its serial number under **Defaults**.
- 2. Select the element you want to communicate with (HSM, Partition, or PED).
- 3. Click any command button to initiate its corresponding resource.

If the query is successful, the **Raw IO** tab at the bottom will turn green and show you a record of your request and its response. If you are using the **Formatted IO** tab to track your outputs, you only see the response values.

If you are unsuccessful, the **Raw IO** tab will turn red and return an error. The **Formatted IO** tab will fail to populate with defined values, returning an error.

#### Example

For example, to initialize your HSM:

1. Type the HSM serial number under **Defaults**.

- 2. Select the **HSM** tab.
- 3. Click Initialize.

The tables below list each command button on the **Commands** tab. Each command has a short description of what it does as well as its corresponding resource. The resources can be input manually in the **Custom IO** tab if you become very familiar with them.

**Note:** There are some calls that are not included as buttons in the client. They must be input manually in the **Custom IO** tab. A complete list of resources you can query with the REST API can be found in the *REST API Command Reference* documentation.

Commands are grouped below by applicable element. Calls to time-consuming resources are listed under Tasks.

"HSM" below

R

- "Partition" on the next page
- "PED" on page 21
- "Tasks" on page 22

### **HSM**

The table below defines commands you can send to your HSM and references their corresponding resources.

| Command           | Function                                                                                                    | Resource                                                        |
|-------------------|----------------------------------------------------------------------------------------------------|-----------------------------------------------------------------|
| List              | Lists all HSMs associated with appliance.                                                                           | GET /api/lunasa/hsms                                            |
| Info              | Gets information associated with a specific HSM.                                                                    | GET /api/lunasa/hsms/<br>{hsmid}                                |
| Upgrade Firmware  | Updates HSM firmware to the most recent version.                                                                    | POST /api/lunasa/hsms/<br>{hsmid}<br>/firmware/actions/upgrade  |
| Rollback Firmware | Downgrades HSM firmware to a previously installed version.                                                          | POST /api/lunasa/hsms/<br>{hsmid}<br>/firmware/actions/rollback |
| Set Policy        | Sets a specific HSM policy.                                                                                         | PUT /api/lunasa/hsms/<br>{hsmid}/policies/{policyid}            |
| Apply Update      | Applies a specific HSM update.                                                                                      | POST /api/lunasa/hsms/<br>{hsmid}/updates/<br>{updateid}        |
| Initialize        | Initializes the HSM.                                                                                                | PUT /api/lunasa/hsms/<br>{hsmid}/                               |
| Zeroize           | Removes all partitions and keys from the HSM.<br>Does not reset HSM policies, erase RPV, or delete Auditor<br>role. | POST /api/lunasa/hsms/<br>{hsmid}/actions/zeroize               |

| Command       | Function                                                                                                    | Resource                                             |
|---------------|----------------------------------------------------------------------------------------------------|------------------------------------------------------|
| List Roles    | Lists all roles associated with the HSM.                                                                                                    | GET /api/lunasa/hsms/<br>{hsmid}/roles               |
| Get Role      | Gets information associated with a specific HSM role.                                                                                                    | GET /api/lunasa/hsms/<br>{hsmid}/roles/{roleid}      |
| Set Password  | <ul> <li>Opens a dialog box in which you can set a new HSM role password by following these steps:</li> <li>1. Complete the form with your new password and old password.</li> <li>2. Optionally change secret and/or challenge secret associated with a particular HSM or role by changing false to true and specifying HSM serial number and role.</li> </ul> | PATCH<br>/api/lunasa/hsms/{hsmid}<br>/roles/{roleid} |
| Factory Reset | Sets the HSM back to its factory default settings.                                                                                                    | POST /api/lunasa/hsms/<br>{hsmid}                    |
|               | <b>CAUTION:</b> Deletes the HSM SO, all users, and all objects.                                                                                                    | /actions/factoryReset                                |

# **Partition**

The table below defines commands you can send to your partition and references their corresponding resources.

| Command         | Function                                                         | Resource                                                                          |
|-----------------|------------------------------------------------------------------|-----------------------------------------------------------------------------------|
| List            | Lists all partitions associated with the HSM.                    | GET /api/lunasa/hsms/{hsmid}<br>/partitions                                       |
| Info            | Gets information associated with a specific partition.           | GET /api/lunasa/hsms/{hsmid}<br>/partitions/{partitionid}                         |
| Create          | Creates a partition.                                             | POST /api/lunasa/hsms/{hsmid}<br>/partitions                                      |
| Delete          | Removes a specific partition from the HSM.                       | DELETE /api/lunasa/hsms/{hsmid}<br>/partitions/{partitionid}                      |
| Set Policy      | Sets a specific partition policy.                                | PUT /api/lunasa/hsms/{hsmid}<br>/partitions/{partitionid}/policies/<br>{policyid} |
| Delete All      | Removes all partitions from the HSM.                             | DELETE /api/lunasa/hsms/{hsmid}<br>/partitions                                    |
| Initialize      | Initializes the partition. (Applicable only to PPSO partitions.) | PUT /api/lunasa/hsms/{hsmid}<br>/partitions/{partitionid}                         |
| Initialize Role | Initializes a specified partition role.                          | PUT /api/lunasa/hsms/{hsmid}<br>/partitions/{partitionid}/roles/{roleid}          |

| Command          | Function                                                                                                    | Resource                                                                                              |
|------------------|----------------------------------------------------------------------------------------------------|----------------------------------------------------------------------------------------------------|
| List Roles       | Lists all roles associated with the partition.                                                                                                    | GET /api/lunasa/hsms/{hsmid}<br>/partitions/{partitionid}/roles                                       |
| Get Role         | Gets information associated with a specific partition role.                                                                                                    | GET /api/lunasa/hsms/{hsmid}<br>/partitions/{partitionid}/roles/{roleid}                              |
| Set Password     | <ul> <li>Opens a dialog box in which you can set a new partition role password by following these steps:</li> <li>Complete the form with your new password and old password.</li> <li>Optionally change secret and/or challenge secret associated with a particular HSM, partition, and/or role by changing <b>false</b> to <b>true</b> and specifying HSM serial number, partition serial number, and role.</li> </ul> | PATCH /api/lunasa/hsms/{hsmid}<br>/partitions/{partitionid}/roles/{roleid}                            |
| Create Challenge | <ul> <li>Opens a dialog box in which you can create a new challenge for the partition by following these steps:</li> <li>1. Complete the form with your HSM serial number, partition serial number, and role.</li> <li>2. Optionally change the default value from true to false to randomize the challenge value.</li> </ul>                                                                                           | POST /api/lunasa/hsms/{hsmid}<br>/partitions/{partitionid}/roles/{roleid}<br>/actions/createChallenge |

# PED

The table below defines commands you can use with your PED and references their corresponding resources.

| Command         | Function                                                                                                    | Resource                                                                |
|-----------------|----------------------------------------------------------------------------------------------------|-------------------------------------------------------------------------|
| Connect         | Connects to a Remote PED.                                                                                                    | POST /api/lunasa/hsms/{hsmid}/peds/{pedid}<br>/actions/connect          |
| Disconnect      | Disconnects the currently active Remote PED.                                                                                                    | POST /api/lunasa/hsms/{hsmid}/peds/{pedid}<br>/actions/disconnect       |
| Vector Init     | <ol> <li>Initializes a Remote PED Vector (RPV).</li> <li>Creates a new Remote PED Key (RPK).</li> <li>Imprints the RPV onto the HSM and the RPK.</li> </ol> | POST /api/lunasa/hsms/{hsmid}/peds/{pedid}<br>/actions/vectorInitialize |
| Vector<br>Erase | Erases the Remote PED vector (RPV) from the current HSM.                                                                                                    | POST /api/lunasa/hsms/{hsmid}/peds/{pedid}<br>/actions/vectorErase      |

# Tasks

Tasks enable monitoring and administration of REST API resources that may require significant time to complete, such as updating HSM firmware. Rather than block and wait for these actions to complete, the REST API creates tasks to run the resource automatically in the background. Tasked resources return a response immediately and notify you of the status of the action: waiting, running, failed, etc. Because of their time-consuming nature, tasks are grouped separately. The table below defines each command and references its corresponding resource.

| Command    | Function                              | Resource                           |
|------------|---------------------------------------|------------------------------------|
| List       | Lists all available tasked resources. | GET /tasks                         |
| Kickstart  | Starts a waiting task.                | POST /tasks/{taskid}/actions/start |
| Result     | Gets the result and deletes the task. | GET /tasks/{taskid}/response       |
| Delete All | Deletes all tasks.                    | DELETE /tasks                      |

# Service

Services are applications that work with REST API to communicate and manipulate information for external elements, like a server connected through a network. The **Service** tab contains operations you may perform with the services you are using. The **Defaults** section running along the top contains the HSM and partition serial numbers you entered on the **Login** tab (see "Service" above). If you wish to use a different HSM or partition, change these values.

| 76 Commo                                                            | 🕻 Common Platform REST Client Build: 111 Buildtime: 2016-05-08 1 💶 💻 其 |            |             |      |           |     |      |          |
|---------------------------------------------------------------------|------------------------------------------------------------------------|------------|-------------|------|-----------|-----|------|----------|
| Login C                                                             | Commands                                                               | Service    | Appliance   | •    | Custom IO | OPT | IONS | Macros   |
| DEFAULTS                                                            | DEFAULTS                                                               |            |             |      |           |     |      |          |
| HSM Se                                                              | HSM Serial 123123 Partition Serial 123123                              |            |             |      |           |     |      |          |
| Services N                                                          | NTLS STC Netv                                                          | vork DNS N | NTP SNMP Sy | slog |           |     |      |          |
|                                                                     |                                                                        |            |             |      |           |     |      |          |
| 1:-4                                                                | Comisso                                                                |            | at Canica   |      | CatanDa   | - 1 |      |          |
| LIST                                                                | Services                                                               | G          | et Service  |      | Set onbo  | οι  | 3    | an       |
|                                                                     | Stop Restart                                                           |            |             |      |           |     |      |          |
| Raw IO                                                              | Formattee                                                              | 110        |             |      |           |     |      | Clear    |
|                                                                     | Re                                                                     | equest     |             |      | -         |     |      |          |
| POST:/ap                                                            | pi/lunasa/s                                                            | services,  | /ntls/act   | ions | /start    |     |      |          |
| Headers:                                                            | Headers:                                                               |            |             |      |           |     |      |          |
| {'Content-Type': 'application/vnd.safenetinc.lunasa+json;version='} |                                                                        |            |             |      |           |     |      |          |
| Payload:<br>{}                                                      |                                                                        |            |             |      |           |     |      |          |
| Code:                                                               | Re                                                                     | esult      |             |      |           |     |      | <b>-</b> |

#### Figure 1: Service Tab showing an error on Raw IO

#### To perform a command:

- 1. Specify the HSM or partition you want to operate on by entering its serial number under **Defaults**.
- 2. Select the service you want to communicate with (NTLS, STC, etc.), or click the Services tab to use more general commands and settings.
- 3. Click on a command button to initiate its corresponding resource.

If the query is successful, the **Raw IO** tab at the bottom will turn green and show you a record of your request and its response. If you are using the **Formatted IO** tab to track your outputs, you only see the response values.

If you are unsuccessful, the **Raw IO** tab will turn red and return an error. The **Formatted IO** tab will fail to populate with defined values, returning an error.

#### Example

For example, to stop a service on your partition:

- 1. Type in the HSM and partition serial numbers under **Defaults**.
- 2. Select the Services tab.

- 3. Click Stop. A dialog box will appear.
- 4. Enter the service you wish to stop into the dialog box prompt and click **Ok**.

The tables below list each command button you see on the **Service** tab in the client. Each command has a short description of what it does as well as its corresponding resource. The resources can be input manually in the **Custom IO** tab if you become very familiar with them.

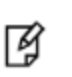

**Note:** There are some calls that are not included as buttons in the client. They must be input manually in the **Custom IO** tab. A complete list of resources you can query with the REST API can be found in the *REST API Command Reference* documentation.

Commands are grouped by their corresponding service:

- "Services" below
- "NTLS" on the next page
- "STC" on the next page
- "Network" on page 26
- "DNS" on page 26
- "NTP" on page 27
- "SNMP" on page 28
- "Syslog" on page 29

#### **Services**

The Services tab sets general preferences for any or all services with the REST API.

The table below defines each Services command and references its corresponding resource.

| Command       | Function                                           | Resource                                                  |
|---------------|----------------------------------------------------|-----------------------------------------------------------|
| List Services | Lists all services associated with the appliance.  | GET /api/lunasa/services                                  |
| Get Service   | Gets information on a specified service.           | GET /api/lunasa/services/<br>{serviceid}                  |
| Set onBoot    | Sets a specified service to be running on startup. | PUT /api/lunasa/services/<br>{serviceid}                  |
| Start         | Starts the named service.                          | POST /api/lunasa/services/<br>{serviceid}/actions/start   |
| Stop          | Stops the named service.                           | POST /api/lunasa/services/<br>{serviceid}/actions/stop    |
| Restart       | Restarts the named service.                        | POST /api/lunasa/services/<br>{serviceid}/actions/restart |

# NTLS

Network Trust Link Service (NTLS), guarantees a secure connection when transferring data over a network. It encrypts your data and uses two-way digital certificate authentication to protect sensitive information so that you can ensure the security of your proprietary information.

| Command          | Function                                                                             | Resource                                                   |
|------------------|--------------------------------------------------------------------------------------|------------------------------------------------------------|
| List Clients     | Lists all NTLS clients registered with the appliance.                                | GET<br>/api/lunasa/ntls/clients                            |
| Register Client  | Registers a client with the appliance.                                               | POST<br>/api/lunasa/ntls/clients                           |
| Assign Partition | Registers a client with a partition on the HSM.                                      | POST<br>/api/lunasa/ntls/clients/<br>{clientid}/partitions |
| Delete Client    | Deletes the specified client from the appliance.                                     | DELETE<br>/api/lunasa/ntls/clients/<br>{clientid}          |
| Get Server Cert  | Gets the server-side certificate used by NTLS to establish connections with clients. | GET<br>/api/lunasa/ntls/certificate                        |
| List Partitions  | Lists all partitions registered to a specified client.                               | GET<br>/api/lunasa/ntls/clients/<br>{clientid}/partitions  |

The table below defines each NTLS command and references its corresponding resource.

# STC

Secure Trusted Channel (STC), guarantees privacy and security in user-to-HSM communications. STC uses encryption, message authentication codes, and bi-directional endpoint authentication to ensure that only those authorized to use the connection can do so, and that your messages remain protected.

The table below defines each STC command and references its corresponding resource.

| Command             | Function                                                                                            | Resource                                                                              |
|---------------------|----------------------------------------------------------------------------------------------------|---------------------------------------------------------------------------------------|
| Register Stc Client | Registers a client identity for secure trusted communication with a specified partition.            | POST<br>/api/lunasa/hsms/<br>{hsmid}<br>/partitions/<br>{partitionid}<br>/stc/clients |
| List Stc Client     | Lists all client identities associated with the secure trusted channel for the specified partition. | GET<br>/api/lunasa/hsms/<br>{hsmid}<br>/partitions/<br>{partitionid}                  |

| Command          | Function                                                | Resource                                                                 |
|------------------|---------------------------------------------------------|--------------------------------------------------------------------------|
|                  |                                                         | /stc/clients                                                             |
| Export Partition | Exports the specified partition's public key to a file. | GET<br>/api/lunasa/hsms/<br>{hsmid}<br>/partitions/<br>{partitionid}/stc |

### **Network**

The Network tab manages all your network devices and your connection to them.

The table below defines each Network command and references its corresponding resource.

| Command          | Function                                                            | Resource                                              |
|------------------|---------------------------------------------------------------------|-------------------------------------------------------|
| Network Info     | Gets the network information associated with the appliance.         | GET /api/lunasa/network                               |
| Set Network Info | Sets all base network configurations associated with the appliance. | PUT /api/lunasa/network                               |
| List Devices     | Lists all network devices.                                          | GET<br>/api/lunasa/network/devices                    |
| Get Device       | Gets information on the specified network device.                   | GET<br>/api/lunasa/network/devices/<br>{deviceid}     |
| Get Device IP4   | Gets IP4 information on the specified network device.               | GET<br>/api/lunasa/network/devices/<br>{deviceid}/ip4 |
| Change Device    | Changes the network device in use.                                  | PATCH /api/lunasa/network/                            |
| Ping             | Tests network connectivity to host.                                 | POST<br>/api/lunasa/network/actions/ping              |

# DNS

You manage your DNS, or Domain Name Server, in the **DNS** tab.

The table below defines each **DNS** command and references its corresponding resource.

| Command           | Function                                 | Resource                                    |
|-------------------|------------------------------------------|---------------------------------------------|
| List<br>nameSRVs  | Lists currently registered name servers. | GET<br>/api/lunasa/network/dns/nameServers  |
| Create<br>nameSRV | Creates a new name server.               | POST<br>/api/lunasa/network/dns/nameServers |

| Command             | Function                                       | Resource                                                             |
|---------------------|------------------------------------------------|----------------------------------------------------------------------|
| Get<br>nameSRV      | Gets information on a specified name server.   | GET<br>/api/lunasa/network/dns/nameServers/<br>{nameServerid}        |
| Delete<br>nameSRV   | Deletes a name server entry.                   | DELETE<br>/api/lunasa/network/dns/nameServers/<br>{nameServerid}     |
| List<br>searchDOMs  | Lists currently registered search domains.     | GET<br>/api/lunasa/network/dns/searchDomains                         |
| Create<br>searchDOM | Creates a new search domain.                   | POST<br>/api/lunasa/network/dns/searchDomains                        |
| Get<br>searchDOM    | Gets information on a specified search domain. | GET<br>/api/lunasa/network/dns/searchDomains/<br>{searchDomainid}    |
| Delete<br>searchDOM | Deletes a search domain entry.                 | DELETE<br>/api/lunasa/network/dns/searchDomains/<br>{searchDomainid} |

# NTP

Network Time Protocol (NTP), provides connections to highly accurate time data servers so that your appliance can be synchronized. All devices can undergo gradual time drifts, and correcting these drifts with NTP is essential for applications to run smoothly.

| The table below | defines each N7 | <b>P</b> command | and references | its corresp | ondina resource. |
|-----------------|-----------------|------------------|----------------|-------------|------------------|
|                 |                 |                  |                |             |                  |

| Command       | Function                                                                 | Resource                                      |
|---------------|--------------------------------------------------------------------------|-----------------------------------------------|
| Get NTP       | Gets NTP configuration information.                                      | GET /api/lunasa/ntp                           |
| List Servers  | Lists current server resources.                                          | GET /api/lunasa/ntp/servers                   |
| Add Server    | Adds an NTP server.                                                      | POST /api/lunasa/ntp/servers                  |
| Delete Server | Deletes a server entry.                                                  | DELETE /api/lunasa/ntp/servers/<br>{serverid} |
| Server Info   | Gets information on a specified server.                                  | GET /api/lunasa/ntp/servers/<br>{serverid}    |
| Get Status    | Returns information on ntp time, max error, estimated error, and offset. | GET /api/lunasa/ntp/status                    |
| Synchronize   | Synchronizes date and time with NTP.                                     | POST<br>/api/lunasa/ntp/actions/synchronize   |

# **SNMP**

Simple Network Management Protocol (SNMP), monitors a local HSM for changes in certain conditions that may cause problems. Traps can be put in place to respond to these condition changes and notify the appropriate personnel of errors in functioning.

| Command             | Function                                                     | Resource                                                                         |
|---------------------|--------------------------------------------------------------|----------------------------------------------------------------------------------|
| Get SNMP            | Gets SNMP configuration information.                         | GET /api/lunasa/snmp                                                             |
| Trap Info           | Gets SNMP trap configuration information.                    | GET<br>/api/lunasa/snmp/trap                                                     |
| Configure Trap      | Configures SNMP trap parameters.                             | PUT<br>/api/lunasa/snmp/trap                                                     |
| Delete Trap         | Clears SNMP configuration.                                   | DELETE<br>/api/lunasa/snmp/trap                                                  |
| List Users          | Lists SNMP users.                                            | GET<br>/api/lunasa/snmp/users                                                    |
| Create User         | Creates an SNMP user.                                        | POST<br>/api/lunasa/snmp/users                                                   |
| User Info           | Gets configuration information of a specified user.          | GET<br>/api/lunasa/snmp/users/<br>{userid}                                       |
| Delete User         | Deletes a user.                                              | DELETE<br>/api/lunasa/snmp/users/<br>{userid}                                    |
| List Notifications  | Lists SNMP notifications for a specified user.               | GET<br>/api/lunasa/snmp/users/<br>{userid}/notifications                         |
| Create Notification | Creates an SNMP user notification.                           | POST<br>/api/lunasa/snmp/users/<br>{userid}/notifications                        |
| Notification Info   | Gets configuration information for a specified notification. | GET<br>/api/lunasa/snmp/users/<br>{userid}/notifications/<br>{notificationid}    |
| Delete Notification | Deletes a specified notification.                            | DELETE<br>/api/lunasa/snmp/users/<br>{userid}/notifications/<br>{notificationid} |

The table below defines each SNMP command and references its corresponding resource.

# Syslog

The table below defines each Syslog command and references its corresponding resource.

| Command           | Function                                        | Resource                                                    |
|-------------------|-------------------------------------------------|-------------------------------------------------------------|
| List Backups      | Lists stored syslog backups.                    | GET /api/lunasa/syslog/backups                              |
| Create Backup     | Creates a syslog backup.                        | POST<br>/api/lunasa/syslog/backups                          |
| Get Backup        | Retrieves a syslog backup and deletes it after. | GET<br>/api/lunasa/syslog/backups/<br>{backupid}            |
| Delete Backup     | Deletes a specified syslog backup.              | DELETE<br>/api/lunasa/syslog/backups/<br>{backupid}         |
| List remoteHosts  | Lists configured remote hosts.                  | GET<br>/api/lunasa/syslog/remoteHosts                       |
| Create remoteHost | Creates a remote host entry.                    | POST<br>/api/lunasa/syslog/remoteHosts                      |
| remoteHost Info   | Gets information on a specified remote host.    | GET<br>/api/lunasa/syslog/remoteHosts/<br>{remoteHostid}    |
| Delete remoteHost | Deletes specified remote host entries.          | DELETE<br>/api/lunasa/syslog/remoteHosts/<br>{remoteHostid} |

# Appliance

The **Appliance** tab contains appliance-level administration commands. If you can only login to your appliance, and not to an HSM or partition, these are the available operations. If you are able to access an HSM or partition, the HSM and partition serial numbers you entered on the **Login** tab appear in the **Defaults** section running along the top (see "Appliance Tab showing an error on Formatted IO" on the next page). If you wish to use a different HSM or partition, change these values.

| 76 Common Pla                 | atform REST | Client  | Build      | d: 111                 | Buildtir        | ne: 2016-05-08 1                | 19:42:56.2008                        | 862                           |         |
|-------------------------------|-------------|---------|------------|------------------------|-----------------|---------------------------------|--------------------------------------|-------------------------------|---------|
| Login Com                     | nmands      | Service | e Applianc | e                      |                 | Cus                             | stom IO                              |                               | Macros  |
| DEFAULTS                      |             |         |            |                        |                 |                                 |                                      |                               |         |
| HSM Ser                       | rial 123    | 123     |            |                        | Part            | ition Serial                    | 123123                               |                               |         |
| Reboot                        |             |         |            | Regenerate Certificate |                 |                                 |                                      |                               |         |
| CONFIG LOG                    |             |         |            |                        |                 |                                 |                                      |                               |         |
| Info Set C                    |             | Set C   | onfig      | onfig Get Cert         |                 | Set Ce                          | rt                                   |                               |         |
| Gener                         | rate Cert   | :       | Downloa    | ad CSF                 | CSR Upload Cert |                                 |                                      |                               |         |
| RawIO Fo                      | ormatted    | 10      |            |                        |                 |                                 |                                      |                               | Clear   |
|                               |             | Key     |            |                        |                 |                                 | Value                                |                               | <b></b> |
| url<br>messade<br>id<br>child | :           |         |            |                        | /erro           | rs/en/FRAMI<br>Resou<br>FRAMEWO | EWORK<br>Irce Not<br>RK NO F<br>null | NO RESOU<br>Found<br>RESOURCE | RCE     |

#### Figure 1: Appliance Tab showing an error on Formatted IO

#### To perform a command:

- 1. Select a basic action you want to perform, or a tab to view other tasks you can launch.
- 2. Click on a command button to initiate its corresponding resource.

If the query is successful, the **Raw IO** tab at the bottom will turn green and show you a record of your request and its response. If you are using the **Formatted IO** tab to track your outputs, you only see the response values.

If you are unsuccessful, the **Raw IO** tab will turn red and return an error. The **Formatted IO** tab will fail to populate with defined values, returning an error.

Note: Login to an HSM or partition is not necessary to perform operations on your appliance.

#### Example

ß

For example, if you want to download a Certificate Signing Request (CSR):

- 1. Select the Config tab.
- 2. Click Download CSR.

The tables below list each command button you see on the **Appliance** tab in the client. Each command has a short description of what it does as well as its corresponding resource. The resources can be input manually in the **Custom IO** tab if you become very familiar with them.

۲ ۲

**Note:** There are some calls that are not included as buttons in the client. They must be input manually in the **Custom IO** tab. A complete list of resources you can query with the REST API can be found in the *REST API Command Reference* documentation.

Commands are grouped by type:

- "Basic" below
- "Config" below
- "Log" on the next page

## Basic

| Reboot                 | Performs a warm restart (reboot) of the appliance, shutting down all running processes in a controlled manner. |
|------------------------|----------------------------------------------------------------------------------------------------|
| Regenerate Certificate | Deletes and replaces your certificate with a newly generated one.                                              |

# Config

The table below defines each Config command and references its corresponding resource.

| Command          | Function                                                                                                    | Resource                                                     |
|------------------|----------------------------------------------------------------------------------------------------|--------------------------------------------------------------|
| Info             | Gets configuration information of the web server providing the REST API.                                                                                                    | GET /api/lunasa/webServer                                    |
| Set Config       | Sets the configuration of the web server<br>providing the REST API. Complete the form<br>with the network devices you want to use,<br>threads information, port number, and your list<br>of ciphers. | PATCH /api/lunasa/webServer                                  |
| Get Cert         | Gets attributes of the certificate.                                                                                                    | GET /api/lunasa/webServer/certificate                        |
| Set Cert         | Sets the certificate.                                                                                                    | PATCH /api/lunasa/webServer/certificate                      |
| Generate<br>Cert | Generates a new certificate.                                                                                                    | POST<br>/api/lunasa/webServer/certificate/actions/regenerate |
| Download<br>CSR  | Downloads a Certificate Signing Request.                                                                                                    | GET /api/lunasa/webServer/csr                                |
| Upload<br>Cert   | Replaces the current certificate with a given file.                                                                                                    | PUT /api/lunasa/webServer/certificate                        |

# Log

The table below defines each Log command and references its corresponding resource.

| Command  | Function                                                        | Resource              |
|----------|-----------------------------------------------------------------|-----------------------|
| Download | Downloads the logs accumulated on the appliance.                | GET /api/lunasa/logs  |
| Send     | Creates a log record on the appliance and sends it to lunalogs. | POST /api/lunasa/logs |

# **Custom IO**

The **Custom IO** tab allows you to input requests manually. Instead of clicking a button to query a resource, you can specify a resource by its verb form and request a custom payload (see "Custom IO Tab" below). This tab is useful if you are familiar with the commands and do not want to switch through various tabs in the client's user interface, or if you want to query a resource not included as a button in the client.

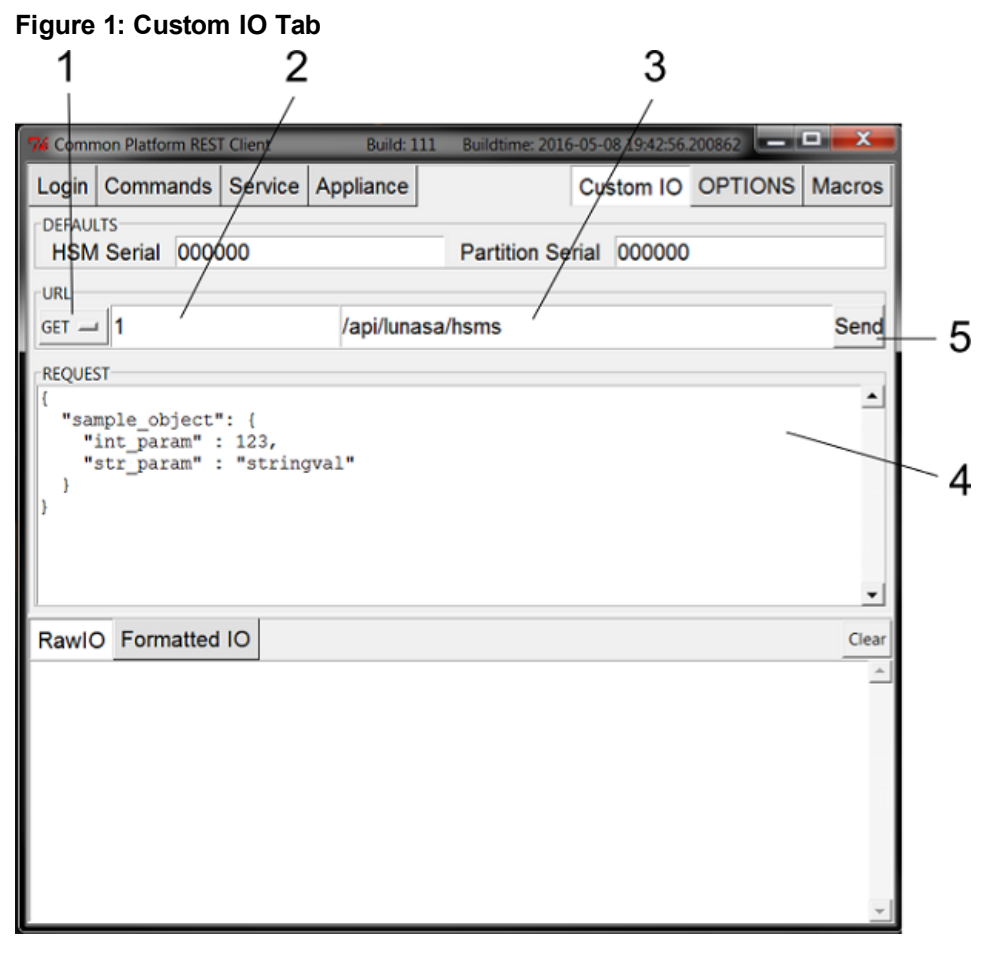

- 1. This tab lists verbs you can choose from.
- 2. The number in this box corresponds to the REST API version you want to run. If left blank, the latest version is used by default.
- 3. The address of your resource goes in this box.
- 4. The target payload is specified in the code within this box.

5. After filling in items 1-4, click **Send** to make a formal request.

The **Defaults** section running along the top contains the HSM and partition serial numbers you entered on the **Login** tab. If you wish to use a different HSM or partition, change these values.

#### Example

To change a specific HSM policy:

- 1. Specify the HSM you want to operate on by entering its serial number under Defaults.
- 2. From the drop-down verb list, select PATCH.
- 3. Leave the version box blank to use the latest REST API version.
- 4. Input your resource address, /api/lunasa/hsms/{hsmid}/policies/{policyid}, where {hsmid} is your HSM serial number and {policyid} is your policy number.
- 5. Edit your request using the schema in the **Request** box to obtain your desired output.
- 6. Click Send.

If the query is successful, the **Raw IO** tab at the bottom will turn green and show you a record of your request and its response. If you are using the **Formatted IO** tab to track your outputs, you only see the response values.

If you are unsuccessful, the **Raw IO** tab will turn red and return an error. The **Formatted IO** tab will fail to populate with defined values, returning an error.

# Options

The **Options** tab contains selections you can invoke or remove, depending on your REST API use preferences (see "Options" above).

Figure 1: Options Tab

| 74 Com | non Platform RE | ST Client |           | Build: 111 | Buildtime: 201 | 6-05-08 19:42:56 | 200862  |          |
|--------|-----------------|-----------|-----------|------------|----------------|------------------|---------|----------|
| Login  | Commands        | Serv      | ice Appli | ance       |                | Custom IO        | OPTIONS | Macros   |
| OPTION | IS              |           | · ·       |            |                |                  |         |          |
|        | □ Keep Se       | sion A    | live      |            |                |                  |         |          |
|        | Auto Com        | olete T   | asks      |            |                |                  |         |          |
|        | □ Append 1      | o Raw     | 10        |            |                |                  |         |          |
|        | Default         | /ersion   | 1         | 1          |                |                  |         |          |
|        |                 |           |           |            | Apply          |                  |         |          |
| Rawlo  | ) Formatte      | d IO      |           |            |                |                  |         | Clear    |
|        |                 |           |           |            |                |                  |         | <u>^</u> |
|        |                 |           |           |            |                |                  |         |          |
|        |                 |           |           |            |                |                  |         |          |
|        |                 |           |           |            |                |                  |         |          |
|        |                 |           |           |            |                |                  |         |          |
|        |                 |           |           |            |                |                  |         | -        |

#### To change an option:

- 1. Select options you want to invoke; deselect those you do not want. You can use any combination of selections, including all or none.
- 2. Optionally set the default version of your REST API to one you specify.

**Note:** A default version set to 0 or -1 uses the most recent version of the REST API.

3. Click Apply.

If the query is successful, the **Raw IO** tab at the bottom will turn green and show you a record of your request and its response. If you are using the **Formatted IO** tab to track your outputs, you only see the response values.

If you are unsuccessful, the **Raw IO** tab will turn red and return an error. The **Formatted IO** tab will fail to populate with defined values, returning an error.

# Options

| Keep Session Alive  | Prevents Login timeout by automatically logging into the REST API every 10 minutes.      |
|---------------------|------------------------------------------------------------------------------------------|
| Auto Complete Tasks | Completes Tasks automatically so that there is no need to manually monitor their status. |

| Append to Raw IO | Adds new requests to the Raw IO text without erasing previous data. |
|------------------|---------------------------------------------------------------------|
| Default Version  | Sets the default version of your REST API to one that you specify.  |

After enabling or disabling any of these features, you must click **Apply** for your changes to take effect.

# Macros

The **Macros** tab allows you to automate your REST API use by using a macro instruction file (see"Macros" above). This tab is useful if you want to build or run a list of commands in a specific order, or multiple times as a test. You can also use Macros to ensure that a long list of commands is executed without manual input errors, saving time.

| igure 1: Macros Tab<br>4      |            |                 | 5              |          |     |        |                  |
|-------------------------------|------------|-----------------|----------------|----------|-----|--------|------------------|
| % Common Platform REST Client | Build: 111 | Buildtime: 2016 | -05-08 19:42:5 | 6.200862 |     |        | J                |
| Login Commands Service        | Appliance  |                 | Custom IC      | OPTI     | ONS | Macros |                  |
| Macro File:                   |            |                 | Save           |          | Lo  | ad -   | $\left  \right $ |
| Macro Info                    |            |                 |                |          |     | A      | -                |
| REC 3<br>PLAY 6               | ول ٦       | se Default HSI  | M/PARTITI      | ON —     |     |        |                  |
| RawIO Formatted IO            |            |                 |                |          |     | Clear  |                  |
|                               |            |                 |                |          |     | *      |                  |

- 1. Load specifies the path to your pre-existing macro file.
- 2. The commands specified in your macro file appear in the **Macro Info** box.
- 3. To create a new macro file, click **REC** to record your actions with the REST API. You can keep track of what you have done in the **Macro Info** box. Click **STOP REC** when finished.
- 4. This box allows you to name your newly-created macro file or rename a pre-existing file you loaded and may have edited.
- 5. To save a new or edited macro file, click **Save**. Specify your save path.
- 6. To execute the commands specified in your macro file, click **PLAY**.

7. Use Default HSM/PARTITION plays your macro file instructions on the default HSM or partition. Deselect it to play your macro file on a different HSM.

#### Example

To create a new macro file:

- 1. Click **REC** to begin recording your actions.
- 2. Click on a command button in any tab to initiate its corresponding resource. Continue inputting commands until you are satisfied with your output.
- 3. Go to the Macros tab. Click STOP REC.
- 4. You can view your input history in the **Macro Info** box to ensure you have the order of commands you want. You can also **PLAY** your newly-created file to check that it works properly.
- 5. Name your macro file in the box at the top.
- 6. Click Save to specify a path to where you want to save your macro file.

If you are successful, the **Raw IO** tab at the bottom will turn green and show you a record of your request and its response. If you are using the **Formatted IO** tab to track your outputs, you only see the response values.

If you are unsuccessful, the **Raw IO** tab will turn red and return an error. The **Formatted IO** tab will fail to populate with defined values, returning an error.

# **Using the Web Client**

The web client window opens in a browser of your choice, or the default browser on your machine. To begin using the REST API with the web client, you must login.

#### Figure 1: Home Window

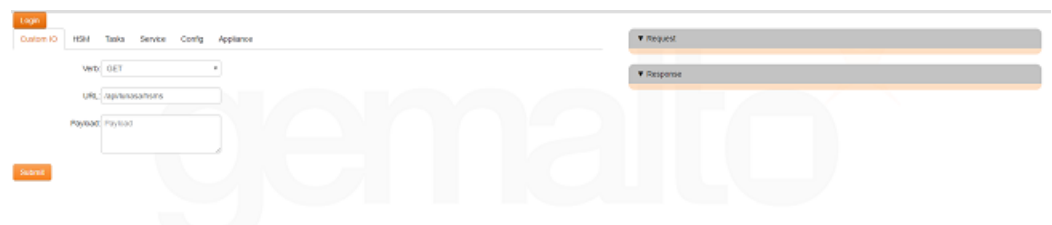

# Login

Figure 2: Login Dialog

|                |              |       | ▼ Request |
|----------------|--------------|-------|-----------|
|                |              |       |           |
| Rest API Login |              |       | ×         |
| IP Address:    | 123.12.12.12 |       |           |
| Port:          | 1234         |       |           |
| Username:      | admin        |       |           |
| Password:      |              |       |           |
|                |              | Close | Login     |
|                |              |       |           |
|                |              |       |           |

Logging into the appliance is necessary to use the REST API. The **Login** button on the home page uses passwordbased authentication only. Login to your HSM or partition is required only if you are authorized to use those elements. If you want to login to your HSM or partition, see "HSM" on page 40.

- 1. Click the Login button at the very top of the page. This prompts a dialog box to open.
- 2. Input your IP address, port number, username, and password respectively to login to the appliance.
- 3. Click Login at the bottom of the box to start working with the REST API, or Close to cancel your login.

### **User Interface**

Under the **Login** button are tabs that indicate clusters of commands that the REST API can perform. Underneath each tab are buttons and prompts for information related to the commands you want to perform. Clicking on a button will run its corresponding resource automatically, and a response will be generated. Some commands run after one click, while other commands will open dialog boxes and prompts that you must populate with information.

#### Figure 3: Request and Response Windows

On the right are two tracking windows that show the code equivalent of your input requests and output results. The **Request** window tracks your input, and the **Response** window shows the output result. The response text turns red when a query is unsuccessful.

Comprehensive descriptions of each tab and its contents are contained in the following:

- "Custom IO" below
- "HSM" on page 40
- "Tasks" on page 43
- "Service" on page 44
- "Config" on page 50
- "Appliance" on page 51

# **Custom IO**

The **Custom IO** tab allows you to input verb requests manually. Instead of clicking a button to query a resource, you can specify a resource by its verb form and request a custom payload. This tab is useful if you are familiar with the commands and do not want to switch through various tabs in the client's user interface, or if you want to query a resource not included as a button in the client.

| Login     |         |           |          |        |           |
|-----------|---------|-----------|----------|--------|-----------|
| Custom IO | HSM     | Tasks     | Service  | Config | Appliance |
| ,         | Verb    | GET       |          |        | <u> </u>  |
|           | URL     | /api/luna | isa/hsms |        | - 2       |
|           | Payload | Payload   |          |        | - 3       |
| Cubmit    | 1       |           |          |        | 10        |
| Submit    | - 4     |           |          |        |           |
|           |         |           |          |        |           |

#### Figure 1: Custom IO Tab

- 1. This drop-down menu lists verbs you can choose from.
- 2. The address of your query goes in this box.
- 3. The target payload is specified in this box.
- 4. After filling in items 1-3, click **Submit** to make a formal request.

### Example

If you want to get all services associated with the appliance:

- 1. From the drop-down verb list, select GET.
- 2. Input your resource URL, /api/lunasa/services.
- 3. Edit your request using the schema in the **Payload** box to obtain your desired output.
- 4. Click Submit.

If the query is successful, you will see your request history and output in the **Request** and **Response** windows respectively.

If you are unsuccessful, the Response window text will turn red and return an error.

# HSM

The **HSM** tab contains commands related to the HSM or partition you want to work with. Depending on how you want to authenticate, and to which element, there are different drop-down menus for each method and machine. The **HSM** and **Partition** menu **Login** buttons are used for password-based or local PED-based authentication, while the **PED** menu is specifically for connecting a remote PED. Login to the HSM or partition you want to use is required before you can use any other functions from the menus.

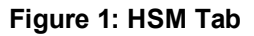

| Login<br>Custom IO HSM Tasks Service Co | nfig Appliance      |                      |            |                  |            |         |
|-----------------------------------------|---------------------|----------------------|------------|------------------|------------|---------|
| ▼ HSM                                   |                     |                      |            |                  |            |         |
| Login List Hsms Get HSM Get App         | Upgrade Firmware    | Rollback Firmware    | Set Policy | Apply Update     | Initialize | Zeroize |
| List Roles Get Role Set Password Fa     | ctory Reset         |                      |            |                  |            |         |
| Partition                               |                     |                      |            |                  |            |         |
| Login List Info Create Delete           | Set Policy Delete A | II Initialize Initia | alize Role | List Roles Get F | Role Set P | assword |
| ▼ PED                                   |                     |                      |            |                  |            |         |
| Connect Disconnect Vector Init Vector   | r Erase             |                      |            |                  |            |         |

The tables below list each command button you see on the **HSM** tab in the client. Each command has a short description of what it does as well as its corresponding resource. The resources can be input into the **Custom IO** tab manually if you become very familiar with them.

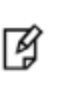

**Note:** There are some commands that are not included as buttons on the client. They must be input manually in the **Custom IO** tab. A complete repository of resources you can query with REST API can be found in the *REST API Command Reference* documentation.

Commands are grouped by the element with which you are communicating.

"HSM" above

"Partition" on page 42

"PED" on page 43

## **HSM**

There are a few different ways to login depending on how you typically access your HSM.

- If you have direct access to your HSM and are using password-based authentication, click **Login** and input your HSM serial number and password. Click **submit**.
- If you have indirect access to your HSM via PED, click **Login** and input your user role and PED identifier number. Use 0 if you are using local PED; 1 or greater for remote PED. Click **submit**. Use the PED to complete your login.

When you are finished using REST API, or if you need to login to a different server or as a different user, click **Login** and change the HSM serial number, role, and/or password values.

| Command              | Function                                                                                                    | Resource                                                        |
|----------------------|----------------------------------------------------------------------------------------------------|-----------------------------------------------------------------|
| Login                | Opens a dialog box through which you can login to your HSM.<br>Login can be done through an HSM Serial number and password, or<br>through a role and PED depending on the type of authentication set for your<br>device.                                                                                                    | POST /api/lunasa/hsms/<br>{HsmSerial}/login                     |
| List Hsms            | Lists all HSMs associated with appliance.                                                                                                    | GET /api/lunasa/hsms                                            |
| Get HSM              | Gets information associated with specific HSM.                                                                                                    | GET /api/lunasa/hsms/<br>{hsmid}                                |
| Get App              | Gets information associated with the appliance .                                                                                                    | POST /api/lunasa/hsms/<br>{hsmid}<br>/firmware/actions/upgrade  |
| Upgrade<br>Firmware  | Updates HSM firmware to most recent version.                                                                                                    | POST /api/lunasa/hsms/<br>{hsmid}<br>/firmware/actions/rollback |
| Rollback<br>Firmware | Downgrades HSM firmware to previously installed version.                                                                                                    | PUT /api/lunasa/hsms/<br>{hsmid}/policies/{policyid}            |
| Set Policy           | Sets a specific HSM policy.                                                                                                    | POST /api/lunasa/hsms/<br>{hsmid}/updates/<br>{updateid}        |
| Apply<br>Update      | Applies a specific HSM update.                                                                                                    | PUT /api/lunasa/hsms/<br>{hsmid}/                               |
| Initialize           | Initializes the HSM.                                                                                                    | POST /api/lunasa/hsms/<br>{hsmid}/actions/zeroize               |
| Zeroize              | <ul><li>Removes all partitions and keys from the HSM.</li><li>Does not reset HSM policies, erase RPV, or delete Auditor role.</li></ul>                                                                                                    | GET /api/lunasa/hsms/<br>{hsmid}/roles                          |
| List Roles           | Lists all roles associated with the HSM.                                                                                                    | GET /api/lunasa/hsms/<br>{hsmid}/roles/{roleid}                 |
| Get Role             | Gets the information associated with a specific HSM role.                                                                                                    | PATCH<br>/api/lunasa/hsms/{hsmid}<br>/roles/{roleid}            |
| Set<br>Password      | <ul> <li>Opens a dialog box in which you can set a new HSM password.</li> <li>Appropriately complete the form with your new password and old password.</li> <li>Optionally change secret and/or challenge secret associated with a particular HSM or role by changing <b>false</b> to <b>true</b> and specifying HSM serial number and role.</li> </ul> | POST /api/lunasa/hsms/<br>{hsmid}<br>/actions/factoryReset      |
| Factory<br>Reset     | Sets the HSM back to its factory default settings, deleting the HSM SO, all users, and all objects.                                                                                                    | GET /api/lunasa/hsms                                            |

The table below defines each command available under the **HSM** menu and references its corresponding resource.

# **Partition**

There are a few different ways to login depending on how you typically access your partition.

- If you have direct access to your partition on an HSM and are using password-based authentication, click **Login** and input your partition serial number and password. Click **submit**.
- If you have indirect access to your partition via PED, click **Login** and input your user role and PED identifier number. Use 0 if you are using local PED; 1 or greater for remote PED. Click **submit**. Use the PED to complete your login.

When you are finished using REST API, or if you need to login to a different server or as a different user, click **Login** and change the partition serial number, role, and/or password values.

The table below defines each command available under the Partition menu and references its corresponding resource.

| Command         | Function                                                                                                    | Resource                                                                          |
|-----------------|----------------------------------------------------------------------------------------------------|-----------------------------------------------------------------------------------|
| Login           | Opens a dialog box through which you can login to your<br>HSM partition.<br>Login can be done through a partition serial number and<br>password, or through a role and PED depending on the<br>type of authentication set for your device. | POST /api/lunasa/hsms/{PartSerial}<br>/partitions/{role}/login                    |
| List            | Lists all partitions associated with the HSM.                                                                                                    | GET /api/lunasa/hsms/{hsmid}<br>/partitions                                       |
| Info            | Gets information associated with a specific partition.                                                                                                    | GET /api/lunasa/hsms/{hsmid}<br>/partitions/{partitionid}                         |
| Create          | Creates a partition.                                                                                                    | POST /api/lunasa/hsms/{hsmid}<br>/partitions                                      |
| Delete          | Removes a specific partition from the HSM.                                                                                                    | DELETE /api/lunasa/hsms/{hsmid}<br>/partitions/{partitionid}                      |
| Set Policy      | Sets a specific partition policy.                                                                                                    | PUT /api/lunasa/hsms/{hsmid}<br>/partitions/{partitionid}/policies/<br>{policyid} |
| Delete All      | Removes all partitions from the HSM.                                                                                                    | DELETE /api/lunasa/hsms/{hsmid}<br>/partitions                                    |
| Initialize      | Initializes the partition.<br>*Applicable to PPSO partitions.                                                                                                    | PUT /api/lunasa/hsms/{hsmid}<br>/partitions/{partitionid}                         |
| Initialize Role | Initializes the partition role.                                                                                                    | PUT /api/lunasa/hsms/{hsmid}<br>/partitions/{partitionid}/roles/{roleid}          |
| List Roles      | Lists all roles associated with the partition.                                                                                                    | GET /api/lunasa/hsms/{hsmid}<br>/partitions/{partitionid}/roles                   |
| Get Role        | Gets information associated with a specific partition role.                                                                                                    | GET /api/lunasa/hsms/{hsmid}<br>/partitions/{partitionid}/roles/{roleid}          |

| Command      | Function                                                                                                    | Resource                                                                   |
|--------------|----------------------------------------------------------------------------------------------------|----------------------------------------------------------------------------|
| Set Password | <ul><li>Opens a dialog box in which you can set a new partition password.</li><li>1. Appropriately complete the form with your new password and old password</li></ul>                                                                                 | PATCH /api/lunasa/hsms/{hsmid}<br>/partitions/{partitionid}/roles/{roleid} |
|              | <ol> <li>Optionally change secret and/or challenge secret<br/>associated with a particular HSM, partition, and/or<br/>role by changing <b>false</b> to <b>true</b> and specifying HSM<br/>serial number, partition serial number, and role.</li> </ol> |                                                                            |

## PED

To use a remote PED for executing any tasks, you must connect to a remote PED before trying to use any of its commands.

The table below defines each command available under the PED menu and its corresponding resource.

| Command         | Function                                                                                                    | Resource                                                                |
|-----------------|----------------------------------------------------------------------------------------------------|-------------------------------------------------------------------------|
| Connect         | Connects to a Remote PED.                                                                                                    | POST /api/lunasa/hsms/{hsmid}/peds/{pedid}<br>/actions/connect          |
| Disconnect      | Disconnects the currently active Remote PED.                                                                                                    | POST /api/lunasa/hsms/{hsmid}/peds/{pedid}<br>/actions/disconnect       |
| Vector Init     | <ul> <li>Initializes a Remote PED Vector (RPV).</li> <li>Creates a new Remote PED Key (RPK).</li> <li>Imprints RPV onto HSM and RPK.</li> </ul> | POST /api/lunasa/hsms/{hsmid}/peds/{pedid}<br>/actions/vectorInitialize |
| Vector<br>Erase | Erases the Remote PED vector (RPV) from the current HSM.                                                                                        | POST /api/lunasa/hsms/{hsmid}/peds/{pedid}<br>/actions/vectorErase      |

# Tasks

Tasks enable monitoring and administering of REST API resources that may require significant time to complete, such as updating HSM firmware. Rather than block and wait for these time-consuming actions to complete, REST API creates tasks to run the resource automatically in the background. Tasked resources return a response immediately and notify you of the status of the action: waiting, running, failed, etc. Because of their time-consuming nature, tasks are grouped separately.

| Custom IC | ) HSM     | Tasks  | Service    | Config | Appliance |
|-----------|-----------|--------|------------|--------|-----------|
| List K    | ick Start | Result | Delete All |        |           |
|           |           |        |            |        |           |
|           |           |        |            |        |           |
|           |           |        |            |        |           |
|           |           |        |            |        |           |
|           |           |        |            |        |           |

#### Figure 1: Tasks Tab

The table below defines each command and references its corresponding resource.

| Command    | Function                              | Resource                           |
|------------|---------------------------------------|------------------------------------|
| List       | Lists all available tasked resources. | GET /tasks                         |
| Kickstart  | Starts a waiting task.                | POST /tasks/{taskid}/actions/start |
| Result     | Gets result and deletes task.         | GET /tasks/{taskid}/response       |
| Delete All | Deletes all tasks.                    | DELETE /tasks                      |

# Service

Services are applications that work with REST API to communicate with and manipulate information for external elements like a PC connected through a network. The **Service** tab contains actions you may perform with the services you are using.

#### To perform a command:

- 1. Select which service you want to communicate with (NTLS, STC, etc.), or click the Services drop-down menu to send more general commands and settings.
- 2. Click on a command button to initiate its corresponding resource.

If the query is successful, you will see your request history and output in the **Request** and **Response** windows respectively.

If you are unsuccessful, the Response window text will turn red and return an error.

#### Figure 1: Service Tab

| Login<br>Custom IO HSM | Tasks Service       | Confin Appliar     | )re         |              |                 |             |                  |                    |
|------------------------|---------------------|--------------------|-------------|--------------|-----------------|-------------|------------------|--------------------|
| W ANTE C               |                     | comy reprin        |             |              |                 |             |                  |                    |
| List Clients Regist    | er Client Assign Pa | artition Delete C  | lient Get S | Server Cert  | List Partitions |             |                  |                    |
| ▼ STC                  |                     |                    | 7           |              |                 |             |                  |                    |
| Register STC Client    | List STC Client     | Export Partition   |             |              |                 |             |                  |                    |
| V Services             |                     |                    |             |              |                 |             |                  |                    |
| List Services Get      | Service Set onBoo   | t Start Stop       | Restart     |              |                 |             |                  |                    |
| ▼ Network              |                     |                    |             |              |                 |             |                  |                    |
| Network Info Put of    | on Network List De  | vices Get Devic    | e Get Dev   | vice IP4 Ct  | ange Device     | Ping        |                  |                    |
| Get NTP                | ere Add Server      | Delete Server      | Server Info | Get Statue   | Synchronize     |             |                  |                    |
| V SNMP                 |                     | Decte Server       | ociver into | Octolalas    | oynemoniec      |             |                  |                    |
| Get SNMP Trap Ir       | fo Configure Trap   | Delete Trap        | List Users  | Create User  | User Info       | Delete User | List Notificatio | ns                 |
| Create Notification    | Notification Info   | elete Notification |             |              |                 |             |                  |                    |
| ▼ Syslog               |                     |                    |             |              |                 |             |                  |                    |
| List Backups Crea      | te Backup Get Bac   | kup Delete Bac     | kup List P  | Remote Hosts | Create Remo     | te Host Get | Remote Host      | Delete Remote Host |

For example, if you want to restart a service on your partition:

- 1. Select the Services tab.
- 2. Click **Restart**. A dialog box will appear.
- 3. Populate the prompt in the dialog box with the service you wish to stop and click submit.

The tables below list each command button you see on the **Service** tab in the client. Each command has a short description of what it does as well as its corresponding resource. The resources can be input into the **Custom IO** tab manually if you become very familiar with them.

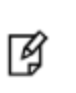

**Note:** There are some commands that are not included as buttons on the client. They must be input manually in the **Custom IO** tab. A complete repository of resources you can query with REST API can be found in the *REST API Command Reference* documentation.

The Service tab's drop-down menus are organized by service.

- "NTLS" on the next page
- "STC" on the next page
- "Services" on the next page
- "Network" on page 47
- "NTP" on page 48
- "SNMP" on page 48
- "Syslog" on page 49

# NTLS

NTLS, or Network Trust Link Service, guarantees a secure connection when transferring data over a network. It encrypts your data and uses two-way digital certificate authentication to protect sensitive information so that you can ensure security in your proprietary communications.

The table below defines each command available under the NTLS menu and lists its corresponding resource.

| Command             | Function                                                                             | Resource                                                |
|---------------------|--------------------------------------------------------------------------------------|---------------------------------------------------------|
| List Clients        | Lists all NTLS clients registered with the appliance.                                | GET /api/lunasa/ntls/clients                            |
| Register<br>Client  | Registers a client with the appliance.                                               | POST /api/lunasa/ntls/clients                           |
| Assign<br>Partition | Registers a client with a partition on the HSM.                                      | POST /api/lunasa/ntls/clients/<br>{clientid}/partitions |
| Delete<br>Client    | Deletes a specified client from the appliance.                                       | DELETE /api/lunasa/ntls/clients/<br>{clientid}          |
| Get Server<br>Cert  | Gets the server-side certificate used by NTLS to establish connections with clients. | GET /api/lunasa/ntls/certificate                        |

# STC

STC, or Secure Trusted Channel, guarantees privacy and security in user-HSM communications. STC uses encryption, message authentication codes, and bi-directional endpoint authentication to ensure that only those authorized to use the connection can do so, and that your messages remain safely protected.

The table below defines each command available under the **STC** menu and lists its corresponding resource.

| Command                | Function                                                                                            | Resource                                                               |
|------------------------|----------------------------------------------------------------------------------------------------|------------------------------------------------------------------------|
| Register<br>STC Client | Registers a client identity for secure trusted communication with a partition.                      | POST /api/lunasa/hsms/{hsmid}<br>/partitions/{partitionid}/stc/clients |
| List STC<br>Client     | Lists all client identities associated with the secure trusted channel for the specified partition. | GET /api/lunasa/hsms/{hsmid}<br>/partitions/{partitionid}/stc/clients  |
| Export<br>Partition    | Exports specified partition's public key to a file.                                                 | GET /api/lunasa/hsms/{hsmid}<br>/partitions/{partitionid}/stc          |

### **Services**

The **Services** menu sets general preferences for your use of any or all services with REST API.

The table below defines each command available under the Services menu and lists its corresponding resource.

| Command          | Function                                          | Resource                 |
|------------------|---------------------------------------------------|--------------------------|
| List<br>Services | Lists all services associated with the appliance. | GET /api/lunasa/services |

| Command     | Function                                            | Resource                                                  |  |  |
|-------------|-----------------------------------------------------|-----------------------------------------------------------|--|--|
| Get Service | Gets specific information on the specified service. | GET /api/lunasa/services/{serviceid}                      |  |  |
| Set onBoot  | Sets specified service to be running on startup.    | PATCH /api/lunasa/services/{serviceid}                    |  |  |
| Start       | Starts named service.                               | POST /api/lunasa/services/{serviceid}<br>/actions/start   |  |  |
| Stop        | Stops named service.                                | POST /api/lunasa/services/{serviceid}/actions/stop        |  |  |
| Restart     | Restarts named service.                             | POST /api/lunasa/services/{serviceid}<br>/actions/restart |  |  |

# Network

The Network tab manages all your network devices and your connectivity to them.

The table below defines each command available under the Network menu and lists its corresponding resource.

| Command               | Function                                                                                                    | GET /api/lunasa/network                                       |  |  |
|-----------------------|----------------------------------------------------------------------------------------------------|---------------------------------------------------------------|--|--|
| Network Info          | Gets the network information associated with the appliance.                                                                            | GET /api/lunasa/network                                       |  |  |
| Put on Network        | Sets all base network configurations         GET /api/lunasa/network/devices           associated with the appliance.         Figure 1 |                                                               |  |  |
| List Devices          | Lists all network devices.                                                                                                    | GET /api/lunasa/network/devices/{deviceid}                    |  |  |
| Get Device            | Gets information on the specified network device.                                                                                      | GET /api/lunasa/network/devices/{deviceid}/ip4                |  |  |
| Get Device IP4        | Gets IP4 information on the specified network device.                                                                                  | PUT /api/lunasa/network/devices/{deviceid}/ip4                |  |  |
| Change Device         | Changes network device in use.                                                                                                    | POST /api/lunasa/network/actions/ping                         |  |  |
| Ping                  | Tests network connectivity to specified host.                                                                                          | GET /api/lunasa/network                                       |  |  |
| DNS Info              | Gets the DNS information associated with the network.                                                                                  | GET /api/lunasa/network/dns/nameServers                       |  |  |
| List Name<br>Servers  | Lists currently registered name servers.                                                                                               | POST /api/lunasa/network/dns/nameServers                      |  |  |
| Create Name<br>Server | Creates a new name server.                                                                                                    | GET /api/lunasa/network/dns/nameServers/<br>{nameServerid}    |  |  |
| Get Name<br>Server    | Gets information on specified name server.                                                                                             | DELETE /api/lunasa/network/dns/nameServers/<br>{nameServerid} |  |  |
| Delete Name           | Deletes name server entry.                                                                                                    | GET /api/lunasa/network/dns/searchDomains                     |  |  |

| Command                 | Function                                     | GET /api/lunasa/network                                              |
|-------------------------|----------------------------------------------|----------------------------------------------------------------------|
| Server                  |                                              |                                                                      |
| List Search<br>Domain   | Lists currently registered search domains.   | POST /api/lunasa/network/dns/searchDomains                           |
| Create Search<br>Domain | Creates a new search domain.                 | GET /api/lunasa/network/dns/searchDomains/<br>{searchDomainid}       |
| Get Search<br>Domain    | Gets information on specified search domain. | DELETE<br>/api/lunasa/network/dns/searchDomains/<br>{searchDomainid} |
| Delete Search<br>Domain | Deletes search domain entry.                 | GET /api/lunasa/network/dns/nameServers                              |

### NTP

NTP, or Network Time Protocol, provides connections to extremely accurate servers of time data so that your appliance can be correctly synchronized. All devices can undergo gradual time drifts, and it is important to use NTP to correct these for applications to run smoothly.

The table below defines each command available under the NTP menu and lists its corresponding resource.

| Command          | Function                                                                 | Resource                                      |
|------------------|--------------------------------------------------------------------------|-----------------------------------------------|
| Get NTP          | Gets NTP configuration information.                                      | GET /api/lunasa/ntp                           |
| List Servers     | Lists current server resources.                                          | GET /api/lunasa/ntp/servers                   |
| Add Server       | Adds an NTP server.                                                      | POST /api/lunasa/ntp/servers                  |
| Delete<br>Server | Deletes all NTP server entries.                                          | DELETE /api/lunasa/ntp/servers/<br>{serverid} |
| Server Info      | Gets information on specified server.                                    | GET /api/lunasa/ntp/servers/<br>{serverid}    |
| Get Status       | Returns information on ntp time, max error, estimated error, and offset. | GET /api/lunasa/ntp/status                    |
| Synchronize      | Synchronizes date and time with NTP.                                     | POST<br>/api/lunasa/ntp/actions/synchronize   |

### **SNMP**

SNMP, or Simple Network Management Protocol, monitors a local HSM for changes in certain conditions that may cause problems for users. Traps can be put in place to respond to certain condition changes and notify the appropriate personnel of errors in functioning.

The table below defines each command available under the **SNMP** menu and lists its corresponding resource.

| Command                | Function                                                   | Resource                                                                  |  |
|------------------------|------------------------------------------------------------|---------------------------------------------------------------------------|--|
| Get SNMP               | Gets SNMP configuration information.                       | GET /api/lunasa/snmp                                                      |  |
| Trap Info              | Gets SNMP trap configuration information.                  | GET /api/lunasa/snmp/trap                                                 |  |
| Configure<br>Trap      | Configures specified SNMP trap parameters.                 | PUT /api/lunasa/snmp/trap                                                 |  |
| Delete Trap            | Clears SNMP configuration.                                 | DELETE /api/lunasa/snmp/trap                                              |  |
| List Users             | Lists SNMP users.                                          | GET /api/lunasa/snmp/users                                                |  |
| Create User            | Creates an SNMP user.                                      | POST /api/lunasa/snmp/users                                               |  |
| User Info              | Gets configuration information of specified user.          | GET /api/lunasa/snmp/users/{userid}                                       |  |
| Delete User            | Deletes user.                                              | DELETE /api/lunasa/snmp/users/{userid}                                    |  |
| List<br>Notifications  | Lists SNMP notifications for specified user.               | GET /api/lunasa/snmp/users/{userid}/notifications                         |  |
| Create<br>Notification | Creates an SMP user notification.                          | POST /api/lunasa/snmp/users/{userid}/notifications                        |  |
| Notification<br>Info   | Gets configuration information for specified notification. | GET /api/lunasa/snmp/users/{userid}/notifications/<br>{notificationid}    |  |
| Delete<br>Notification | Deletes specified notification.                            | DELETE /api/lunasa/snmp/users/{userid}<br>/notifications/{notificationid} |  |

# Syslog

The table below defines each command available under the **Syslog** menu and lists its corresponding resource.

| Command               | Function                                        | Resource                                              |  |  |
|-----------------------|-------------------------------------------------|-------------------------------------------------------|--|--|
| List Backups          | Lists stored syslog backups.                    | GET /api/lunasa/syslog/backups                        |  |  |
| Create Backup         | Creates a syslog backup.                        | POST /api/lunasa/syslog/backups                       |  |  |
| Get Backup            | Retrieves a syslog backup and deletes it after. | GET /api/lunasa/syslog/backups/{backupid}             |  |  |
| Delete Backup         | Deletes specified syslog backup.                | DELETE /api/lunasa/syslog/backups/{backupid}          |  |  |
| List Remote Hosts     | Lists configured remote hosts.                  | GET /api/lunasa/syslog/remoteHosts                    |  |  |
| Create Remote<br>Host | Creates a remote host entry.                    | POST /api/lunasa/syslog/remoteHosts                   |  |  |
| Remote Host Info      | Gets information on specified remote host.      | GET /api/lunasa/syslog/remoteHosts/<br>{remoteHostid} |  |  |

# Config

The **Config** tab contains commands specifically related to the configuration of your appliance.

**Note:** Login to an HSM or partition is not necessary to perform operations on your appliance. However, you are limited to only these operations. Login to an HSM or partition to make full use of the REST API.

#### Figure 1: Config Tab

| Login<br>Custom IO HSM | Tasks Servio  | ce Config | Appliance    |             |
|------------------------|---------------|-----------|--------------|-------------|
| Info Set Config        | Generate Cert | Get Cert  | Download CSR | Upload Cert |
|                        |               |           |              |             |
|                        |               |           |              |             |
|                        |               |           |              |             |
|                        |               |           |              |             |
|                        |               |           |              |             |

The table below defines each command available under the **Config** tab and lists its corresponding resource.

| Command       | Function                                                                                                    | Resource                                     |
|---------------|----------------------------------------------------------------------------------------------------|----------------------------------------------|
| Info          | Gets the configuration of the web server providing REST API.                                                                                                    | GET /api/lunasa/webServer/config             |
| Set Config    | Sets the configuration of the web<br>server providing REST API.<br>Appropriately complete the form with<br>the network devices you want to use,<br>threads info, port number, key type,<br>key size, curve name, and your list of<br>ciphers. | PATCH /api/lunasa/webServer/config/          |
| Generate Cert | Generates a new certificate.                                                                                                    | GET /api/lunasa/webServer/config/certificate |
| Get Cert      | Gets attributes of the certificate.                                                                                                    | POST                                         |

| Command         | Function                                                                  | Resource                                                    |
|-----------------|---------------------------------------------------------------------------|-------------------------------------------------------------|
|                 |                                                                           | /api/lunasa/webServer/config/certificate/actions/regenerate |
| Download<br>CSR | Downloads a Certificate Signing Request.                                  | GET /api/lunasa/webServer/config/csr                        |
| Upload Cert     | Establishes and accepts the certificate's association with the appliance. |                                                             |

# Appliance

The **Appliance** tab contains basic commands related to your appliance.

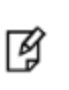

**Note:** Login to an HSM or partition is not necessary to perform operations on your appliance. However, you are limited to only these operations. Login to an HSM or partition to make full use of the REST API.

#### Figure 1: Appliance Tab

| Login     |           |        |         |        |           |
|-----------|-----------|--------|---------|--------|-----------|
| Custom IO | HSM       | Tasks  | Service | Config | Appliance |
| Reboot F  | Regenerat | e Cert |         |        |           |
|           |           |        |         |        |           |
|           |           |        |         |        |           |
|           |           |        |         |        |           |
|           |           |        |         |        |           |
|           |           |        |         |        |           |
|           |           |        |         |        |           |
|           |           |        |         |        |           |
|           |           |        |         |        |           |

The table below defines each command available under the **Appliance** tab.

| Reboot                 | Performs a warm restart (reboot) of the appliance, shutting down all running processes in a controlled manner. |
|------------------------|----------------------------------------------------------------------------------------------------|
| Regenerate Certificate | Deletes and replaces your certificate with a newly generated one.                                              |

# 4 Using the REST API

This section provides information on the setup of several services on the REST API. It contains the following recipes:

- "Setting up NTLS" below
- "Setting up STC" on page 54
- "Setting up Public-Key Authentication" on page 57

# Setting up NTLS

The steps for registering an NTLS client are described in this recipe. It is assumed that you are authenticated with the REST API.

"Step 1: Generate client certificate" below

"Step 2: Create client on SA" below

"Step 3: Add server on client" on the next page

"Step 4: Register a partition" on page 54

"Step 5: Verify" on page 54

## Step 1: Generate client certificate

To generate a certificate, call vtl createCert with the appropriate certificate data.

**Note:** The common name should be something that addresses the client you wish to connect, i.e. IP or domain name.

#### Example:

6

```
c:\Program Files\SafeNet\LunaClient>vtl createCert -n 172.20.9.171
Private Key created and written to: C:\Program Files\SafeNet\Lun-
aClient\cert\client\172.20.9.171Key.pem
Certificate created and written to: C:\Program Files\SafeNet\Lun-
aClient\cert\client\172.20.9.171.pem
```

## Step 2: Create client on SA

To create the client, **POST** to /api/lunasa/ntls/clients with the client ip, name and certificate.

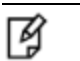

Note: Encode the scripts to maintain newlines.

#### Example:

### Step 3: Add server on client

To add the server to a particular client, download the server certificate, **GET** to /api/lunasa/ntls/certificate and save the content to a file, i.e. server.pem

#### Example:

```
-----Request------
URT.:
GET:/api/lunasa/ntls/certificate
Headers:
{'Content-Type': 'application/vnd.safenetinc.lunasa+json;version=3'}
Pavload:
{ }
-----Result------
Headers:
{'access-control-allow-origin': '*', 'content-type': 'application/json', 'content-length':
'1202', 'access-control-allow-credentials': 'true'}
Data:
{"certificate": "----BEGIN CERTIFICATE-----
MIIDLzCCAhegAwIBAgIBADANBgkqhkiG9w0BAQsFADBbMQswCQYDVQQGEwJDQTEQ
MA4GA1UECAwHT250YXJpbzEPMA0GA1UEBwwGT3R0YXdhMRYwFAYDVQQKDA1DaHJ5
c2FsaXMtSVRTMREwDwYDVQQDDAhoYXRlc3QyMjAeFw0xNjAyMDExNzA0MTNaFw0y
NjAyMDIxNzA0MTNaMFsxCzAJBgNVBAYTAkNBMRAwDgYDVQQIDAdPbnRhcmlvMQ8w
DQYDVQQHDAZPdHRhd2ExFjAUBqNVBAoMDUNocnlzYWxpcy1JVFMxETAPBqNVBAMM
CGhhdGVzdDIyMIIBIjANBqkqhkiG9w0BAQEFAAOCAQ8AMIIBCqKCAQEAxZT4Jfp9
UMDP1wdUbnyGTdAmknkPXp70tAMwyUW6jFplE0+/10ipSHAxNM8J0f93xq53A3dn
k7c0hImGokwSXQqNPsJapjrbjNeFJKJP7/vFLjTu0skO0kBQa6ny8VDAnCKSq1GW
R9+GmU2TprF2Ds1DCs0xAsXHyRKGeZ5Og421ntFk+PX62sL6DSDzZkBO8qO2dM8x
e/R0tiIu5qlt05q5BuFcRIbkMjp00knbHBkHnYL9egRODh/4Vh8a9y48ey00PLja
f5DqJGKQM4AXznJ8tcmsMKvPuWnQzBVGIXxvrYBawaGjfHLT0VmTnU+yOSDNZqBm
CbtrPcIsHrkfLwIDAQABMA0GCSqGSIb3DQEBCwUAA4IBAQBXDpPHmAppfLJuFHE9
1P9ALOQZa1uIYmBIZPWRlNwLIdkc4YBKCzaolqxQdmqmYpKSUm+XjDIwu+6PAvio
GwINRzI9LSB1K627Tqm6s5HPayRfsIqSkaQTsVyqSCRbp0/rPy0LC+TnHvz4x0/D
aW9mc3MrQ873t2P3c8qG4oRZELQXVrmwAXA0ZI5Sc8lJFFNmVQEU5PVylKB8+cHh
xXJfkH/DHqtHjqQNYHZZ1CzCPI57o5mDNq7HHXq+tpHRA7tVuRB9aj82hF22ZPA7
nByquPfmeKLUr4ETWBBJfPyuWAp2jKEzLzoKG5DFwkZAdoJ3auqvvi6mCTUd/XeO
WWKM
----END CERTIFICATE----
"}
```

Add the server onto the client by calling **vtl addServer** with the server hostname (ip in some cases) and location to the server certificate.

#### Example:

```
c:\Program Files\SafeNet\LunaClient>vtl addServer -n 172.20.9.22 -c server.pem
New server 172.20.9.22 successfully added to server list.
```

### Step 4: Register a partition

Assuming a partition exists on your appliance, **POST** to /api/lunasa/ntls/clients/<clientName>/partitions with the partition serial number, where <clientName> is the name of the client you wish to use.

#### Example:

```
------Request------
URL:
POST:/api/lunasa/ntls/clients/testClient/partitions
Headers:
{'Content-Type': 'application/vnd.safenetinc.lunasa+json;version=3'}
Payload:
{"partitionID": "362126088871"}
-------Result-------
Headers:
{'access-control-allow-origin': '*', 'content-type': 'application/json', 'location': "/ap-
i/lunasa/ntls/clients/testClient/partitions/'P1'", 'content-length': '22', 'access-control-
allow-credentials': 'true'}
Data:
{"partitionID": "'P1'"}
```

## Step 5: Verify

Call vtl verify and check the slots for the partition.

#### Example:

# **Setting up STC**

This recipe will describe how to set up STC. It is assumed that you have already exchanged certs with the appliance. For a recipe on how to exchange certificates with the appliance see "Setting up NTLS" on page 52.

This Recipe requires both Admin API authentication and HSM API authentication.

"Step 1: Initialize client token and create identity" on the next page

"Step 2: Set HSM policy" on the next page

"Step 3: Register client" on the next page

"Step 4: Export and register partition" on the next page "Step 5: Set partition policy" on the next page "Step 6: Enable" on page 57

## Step 1: Initialize client token and create identity

To initialize the client token, run lunacm -q stc tki -l <clientName> -f, where <clientName> is the name of the client you wish to use.

#### Example:

```
lunacm:> stc tki -l myClient -f
Successfully initialized the client token.
Command Result : No Error
```

To create the client identity we run 'lunacm -q stc idc -l <clientName> -f', replace clientName with the one used above.

#### Example:

```
lunacm:> stc idc -l myClient -f
Client identity myClient successfully created and exported to file C:\Program Files\SafeNet\Lun-
aClient\data\client_identities\myClient
Command Result : No Error
```

## Step 2: Set HSM policy

To set the HSM policy, PUT to /api/lunasa/hsms/<HSM\_Serial>/policies/39 with the value of 1.

#### Example:

```
------Request------

URL:

PUT:/api/lunasa/hsms/155532/policies/39

Headers:

{'Content-Type': 'application/vnd.safenetinc.lunasa+json;version=3'}

Payload:

{"value": 1}

----------Result-------

Headers:

{'access-control-allow-origin': '*', 'content-type': 'application/json', 'location': '/ap-

i/lunasa/hsms/155532/policies/39', 'content-length': '0', 'access-control-allow-credentials':

'true'}

Data:

""
```

## Step 3: Register client

To register a client, the identity file created in Step 1 must be encoded using base64. Once complete, it may be uploaded using a **POST** to /api/lunasa/hsms/<HSM\_Serial>/partitions/<Partition\_Serial>/stc/clients including the base64 identity and label.

#### Example:

## Step 4: Export and register partition

To export the partition, **GET** on **/api/lunasa/hsms/<HSM\_Serial>/partitions/<Partition\_Serial>/stc**, decode the public key and save to a file, i.e. "myPartition"

#### Example:

```
-----Request------
URT.:
GET:/api/lunasa/hsms/155532/partitions/362126088871/stc
Headers:
{'Content-Type': 'application/vnd.safenetinc.lunasa+json;version=3'}
Pavload:
{ }
-----Result------
Headers:
{'access-control-allow-origin': '*', 'content-type': 'application/json', 'content-length':
'1037', 'access-control-allow-credentials': 'true'}
Data:
{"activationTimeout": 120, "clients": "/ap-
i/lunasa/hsms/155532/partitions/362126088871/stc/clients", "ciphers": "/ap-
i/lunasa/hsms/155532/partitions/362126088871/stc/ciphers", "publicKey":
"U2FmZU5ldFN0<.....>tLS0tLQo=","fingerprint":
"81f23180aad8d29b66d8a9285ceb5638ea923984", "replayWindow": 120, "hmacs": "/ap-
i/lunasa/hsms/155532/partitions/362126088871/stc/hmacs", "rekeyThreshold": 400}
```

The next step in the process is to register the partition, run lunacm -q stc parr -f <fileCreatedInLastStep> -I <anyName>

#### Example:

```
lunacm:> stc parr -f 362126088871 -l myPartition
Partition identity 362126088871 successfully registered.
Command Result : No Error
```

### Step 5: Set partition policy

To set the partition policy, PUT on /api/lunasa/hsms/<HSM\_Serial>/partitions/<Partition\_Serial>/policies/37

#### Example:

```
------Request------

URL:

PUT:/api/lunasa/hsms/155532/partitions/362126088871/policies/37

Headers:

{'Content-Type': 'application/vnd.safenetinc.lunasa+json;version=3'}

Payload:

{"value": 1}

----------Result-------

Headers:

{'access-control-allow-origin': '*', 'content-type': 'application/json', 'location': '/ap-

i/lunasa/hsms/155532/partitions/362126088871/policies/37', 'content-length': '0', 'access-con-

trol-allow-credentials': 'true'}

Data:

""
```

### Step 6: Enable

Run lunacm -q stc e -i 0 -f

#### Example:

```
lunacm:> stc e -i 0
You are about to enable STC to server 172.20.9.22.
This will initiate an automatic restart of this application. All sessions
logged in through the application will be closed.
Are you sure you wish to continue?
Type 'proceed' to continue, or 'quit' to quit now -> proceed
Successfully enabled STC to connect to server 172.20.9.22.
Command Result : No Error
```

# **Setting up Public-Key Authentication**

The steps for logging in with a public key via REST API are described in this recipe.

"Step 1: Create Challenge" on the next page

"Step 2: Decrypt challenge" on the next page

"Step 3: XOR" on the next page

"Step 4: Encrypt answer" on the next page

"Step 5: Answer the challenge" on the next page

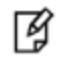

**Note:** This assumes you have already registered a public key with the server. Instructions below if you have not.

## **Register public key**

- 1. Create an RSA key pair. Construct a PEM certificate.
- 2. Login to server using username and password
- 3. Upload public key by posting to /users/{specifiedUser}/certificates with the certificate, where {specifiedUser} is the user you wish to use in the login process

# Step 1: Create Challenge

To create a challenge, POST to /api/login/challenge with your username and your public key.

#### Example:

```
-----Request------
URL:
POST:/auth/login/challenge
Headers:
{'Content-Type': 'application/vnd.safenetinc.lunasa+json;version=3'}
Payload:
{"username": "admin", "certificate": "----BEGIN CERTIFICATE-----\nMDV/9......rOongA8/\n-----
END CERTIFICATE----\n"}
-----Result------
Code:
200
Headers:
{'access-control-allow-origin': '*', 'encoding': 'base64', 'content-type': 'application/json',
'content-length': '1747', 'access-control-allow-credentials': 'true'}
Data:
{"nonce": "NTdhNGVjZGQtYjhiNy00N2I5LWFmNDAtMGViYjM3MWJjMjJk", "challenge": "Hca-
ja20ca3wux.....jSQbmi3ISvf3tyF07lKg==", "certificate": "----BEGIN CERTIFICATE-----
\nMIIDfTC.....T/AalB7Qu+i\n----END CERTIFICATE-----\n"}
```

## Step 2: Decrypt challenge

To continue with the login process, decode the challenge parameter with base64, then decrypt using the client private key.

## Step 3: XOR

To get the answer to the challenge, **xor** the decoded&decrypted challenge with the base64 decoded nonce.

### Step 4: Encrypt answer

To get the final challenge response, encrypt the answer with the server public key using the server certificate.

## Step 5: Answer the challenge

To answer the challenge, POST to /auth/login/basic with the base64 encoded&encrypted challenge response.

#### Example:

-----Request-----

```
URL:
post:/auth/login/basic
Headers:
Payload:
{"challengeResponse": "d8RjtdS+3YjdhfU.....ml4YxkRAkKH8p+Wt3ZQ=="}
------Result------
Code:
204
Headers:
{'content-length': '0', 'encoding': 'base64', 'set-cookie': 'SESSION_ID=15492cf6-3c10-410e-9335-
e2e9d5ce53e0; path=/; HttpOnly', 'access-control-allow-credentials': 'true', 'access-control-
allow-origin': '*', 'content-type': 'application/json'}
Data:
""
```